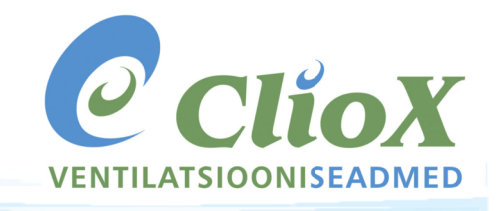

2022-08

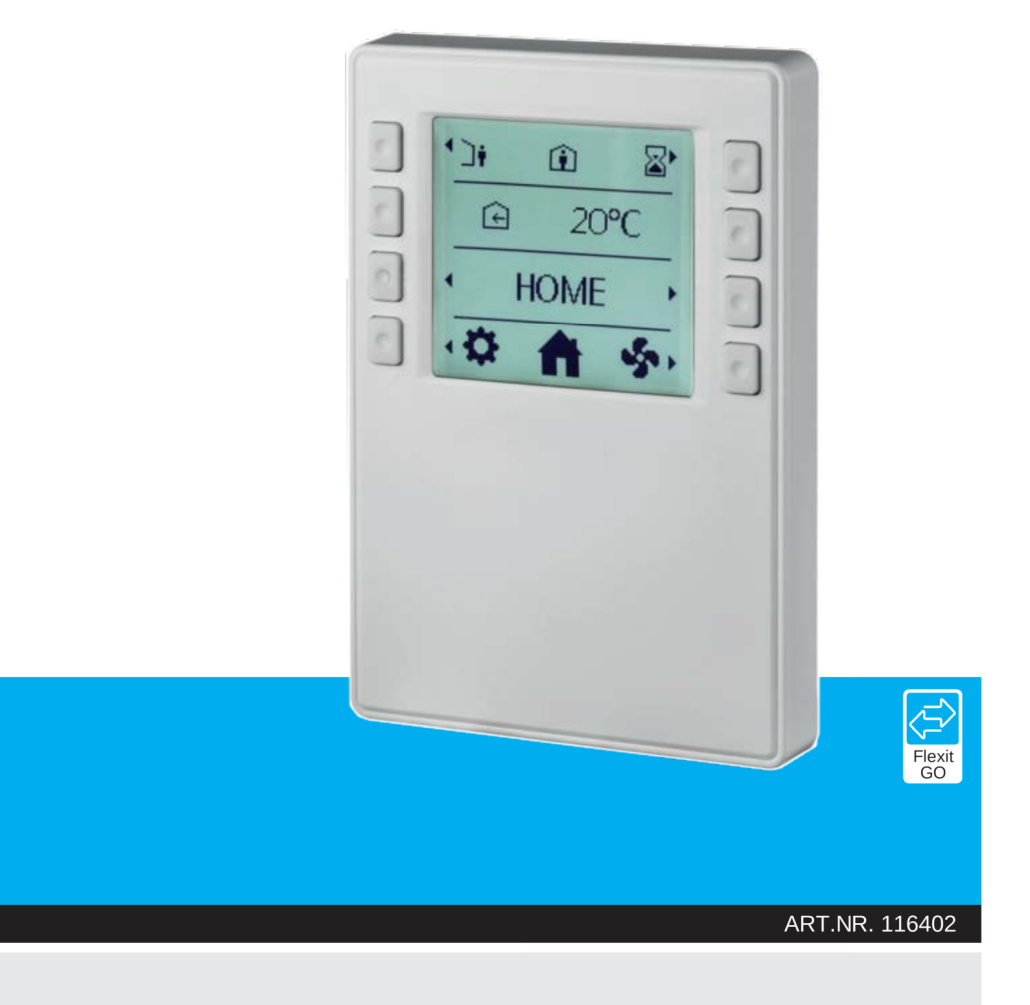

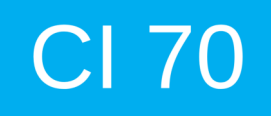

**PAIGALDUS JA KASUTUSJUHEND** Juhtpaneel

CI 70

Meie tooteid arendatakse pidevalt edasi ja seetõttu jätame endale õiguse teha mistahes muudatusi. Samu ei võta me endale mingit vastutust dokumendis esineda võivate trükivigade eest.

2

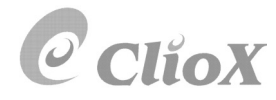

# ClioX

# Sisukord

| 1. | Kasut  | uskoht                                          | 4  |
|----|--------|-------------------------------------------------|----|
| 2. | Meha   | aniline disain                                  | 4  |
|    | 2.1.   | Paigaldamine                                    | 5  |
| 3. | Ikooni | ide selgitused                                  | 9  |
|    | 3.1.   | Olekuikoonide kirjeldus                         | 10 |
| 4. | Ekraa  | nisäästja ja avakuva kirjeldus                  | 11 |
|    | 4.1.   | Ekraani tasemed                                 | 12 |
| 5. | Sead   | ed                                              | 12 |
|    | 5.1.   | Ülevaade                                        | 12 |
|    | 5.2.   | Aja ja päeva seadistamine ja taimer             | 13 |
|    | 5.3.   | Ventilaatori kiirused                           | 14 |
|    |        | 5.3.1. Ventilaatori kiiruse seadistamine        | 14 |
|    | 5.4.   | Sissepuhkeõhu temperatuurid                     | 15 |
|    |        | 5.4.1. Avakuva – töörežiimi valik               | 15 |
|    |        | 5.4.2. Avakuva - "HOME/AWAY" režiimi valik      | 16 |
|    |        | 5.4.3. Avakuva – ajaprogrammi režiimis          | 16 |
|    |        | 5.4.4. Taimeri funktsioonid                     | 17 |
|    | 5.5.   | Info                                            | 17 |
|    | 5.6.   | Alarm                                           | 18 |
|    |        | 5.6.1. Alarmi režiim                            | 18 |
|    |        | 5.6.2. Filtrivahetuse meeldetuletus             | 18 |
|    |        | 5.6.3. Filtri taimeri nullimine                 | 19 |
|    |        | 5.6.4. Filtri intervall                         | 19 |
|    |        | 5.6.5. A-häire kinnitamine ja nullimine         | 20 |
|    |        | 5.6.6. B-häire kinnitamine                      | 20 |
|    |        | 5.6.7. Alarmikoodid                             | 21 |
|    |        | 5.6.8. Alarmikoodid – Riistvaraga seotud vead   | 21 |
|    |        | 5.6.9. Alarmikoodid – Rakendusega seotud vead   | 22 |
|    |        | 5.6.10. Alarmikoodid – Ühendusega seotud vead   | 22 |
|    |        | 5.6.11. Alarmikoodid – 3 osapoolega seotud vead | 23 |
|    | 5.7.   | Eksperdirežiim                                  | 24 |
|    |        | 5.7.1. Parameetrite lugemise režiim             | 24 |
|    |        | 5.7.2. Parameetrite loend                       | 25 |
| 6. | Tehni  | lised andmed                                    | 26 |
|    | 6.1.   | Mõõdud                                          | 26 |
|    | 6.2.   | Spetsifikatsioon                                | 26 |
|    | 6.3.   | Hooldus                                         | 28 |
|    | 6.4.   | Jäätmekäitlus                                   | 28 |
|    |        |                                                 |    |

#### 1. Kasutuskoht

2. Mehaaniline disain

- Juhtpaneeli CI70 kasutatakse ventilatsiooniseadme töö juhtimiseks (reguleerib ventilaatoreid ja temperatuuri).
- CI 70 pult ühendatakse kontrolleriga 2-juhtmelise kaabli abil, ühendus toimub KNX PL-Link abil.

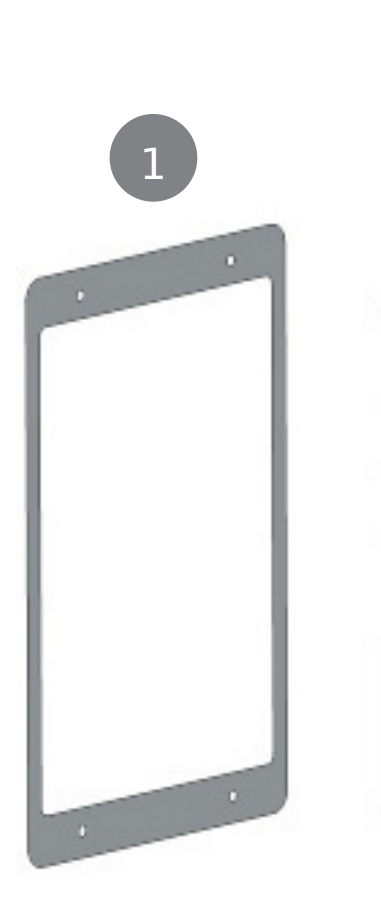

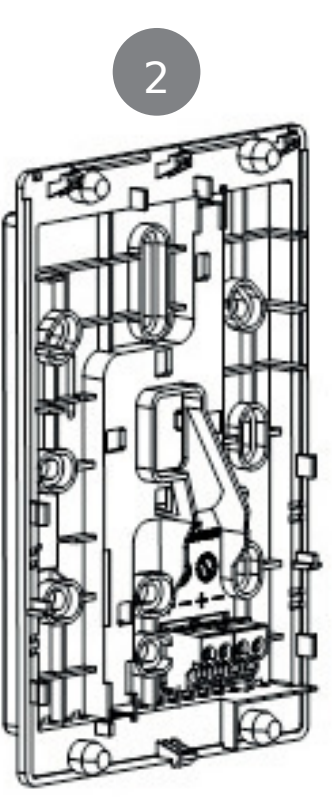

| 1 | Paigaldusplaat                                  |
|---|-------------------------------------------------|
| 2 | Alusplaat                                       |
|   | • kruviaugudega kõigile tavalistele karbikutele |
|   |                                                 |

• kaabli ühenduse kanalid asetsevad keskel, üleval ja all

3 Juhtpaneel

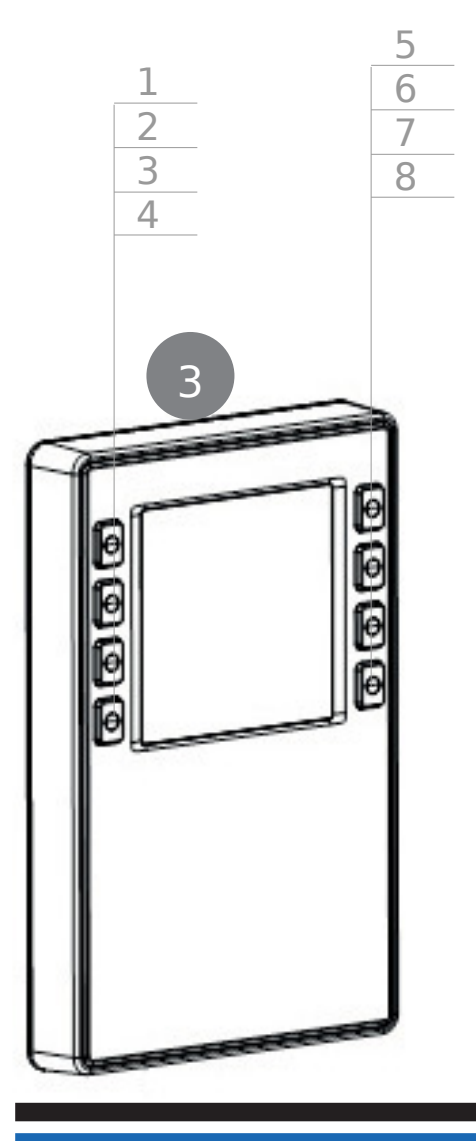

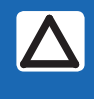

Selliselt on tähistatud oluline info, mis on oluline müügi või on oluline kavandamise jaoks.

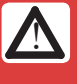

Riiklikud ohutuseeskirjad Riiklike ohutuseeskirjade eiramine võib põhjustada vigastusi ja varalist kahju • Alati järgige riiklikke eeskirju ja järgige asjakohaseid ohutusnõudeid

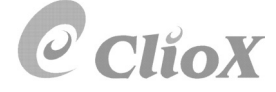

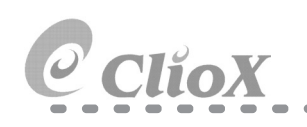

#### 2.1. PAIGALDAMINE

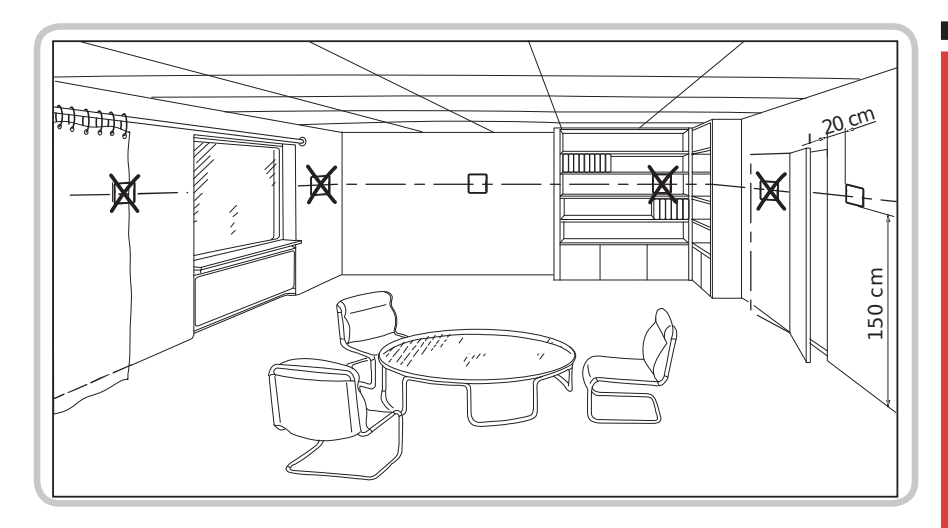

- Pult paigaldamiseks püsivalt seinale või magnetiga seadmele.
- Soovitatav paigalduskõrgus: 1,5 meetri kõrgusel põrandast.
- Ärge paigaldage seadet süvenditesse, riiulisse, kardina või ukse taha, soojusallikate lähedale või kohale.
- Vältige otsest päikesevalgust ja tuuletõmbust.
- Tihendage ühenduskarp ja paigaldustoru, kui see on olemas, kuna õhuvoolud võivad mõjutada andurit.
- Järgige ümbritseva keskkonna tingimusi.

Ventilatsiooniseadme ja juhtpaneeli vahele tuleb paigaldada komplektis olev juhtpaneeli kaabel. Kaasasolev kaabel on 12 meetrit. Kui vajate pikemat, tellige 24 m kaabel. Art.nr. 118258. Juhtpaneeli CI 70 kaabel peab olema vähemalt 30 cm kaugusel mistahes 230V kaabelist (sh dimmerid, termostaadid jne). Toitekaablid peavad ristuma CI 70 signaali kaabliga täisnurga all. Varjatud paigalduse korral tuleb kaabel

varjatud paigalduse korral tuleb kaabe paigaldada 16 mm kaablitorudesse.

Juhtpaneeli kaabel tuleb paigaldada õige pikkusega, üleliigne kaabel tuleb lihtsalt eemaldada. Seadme juures olev kaablirull võib põhjustada häireid. Enne järgmist sammu lõigake signaalikaabel õigesse pikkusse.

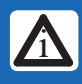

Juhtpaneel CI 70 peab olema ühendatud ventilatsiooniseadmega enne seadme toite sisse lülitamist.

Pärast toite sisselülitamist kulub u. 3 minutit enne, kui juhtpaneel tööle hakkab.

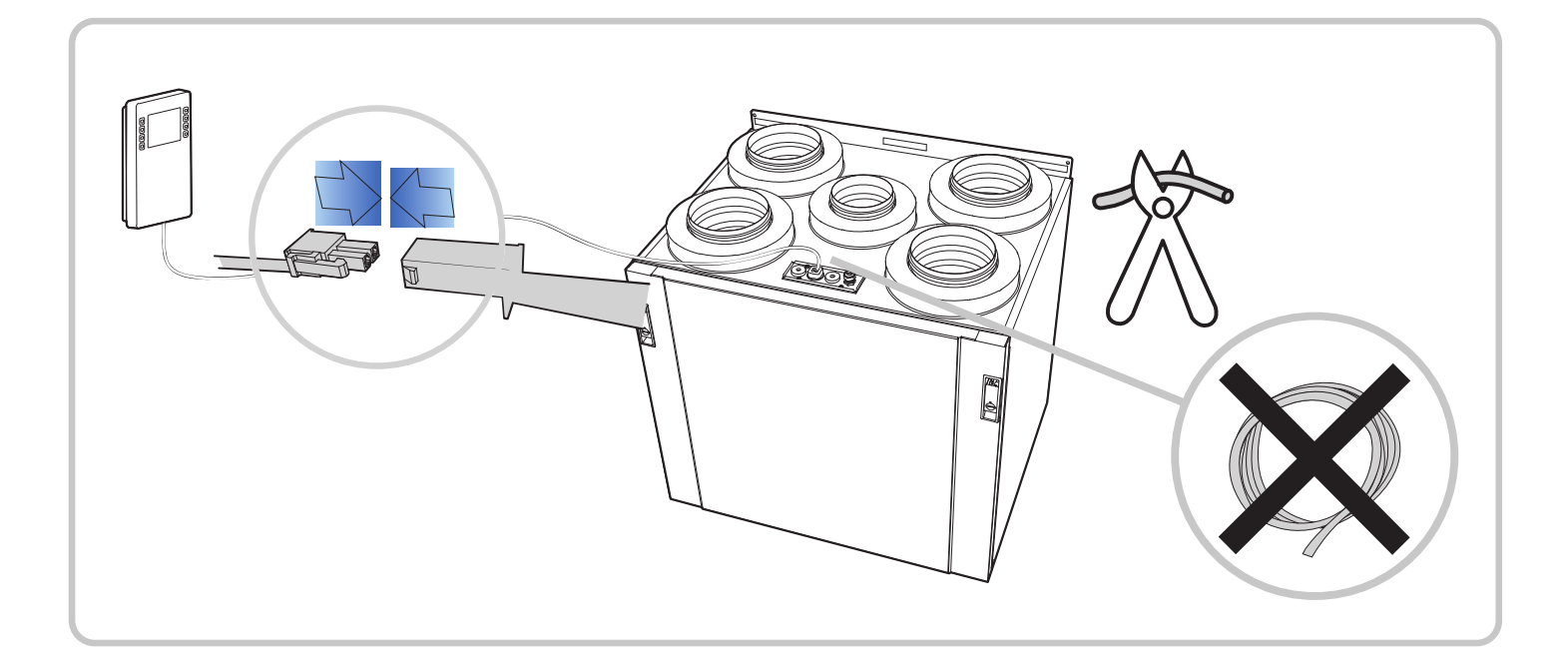

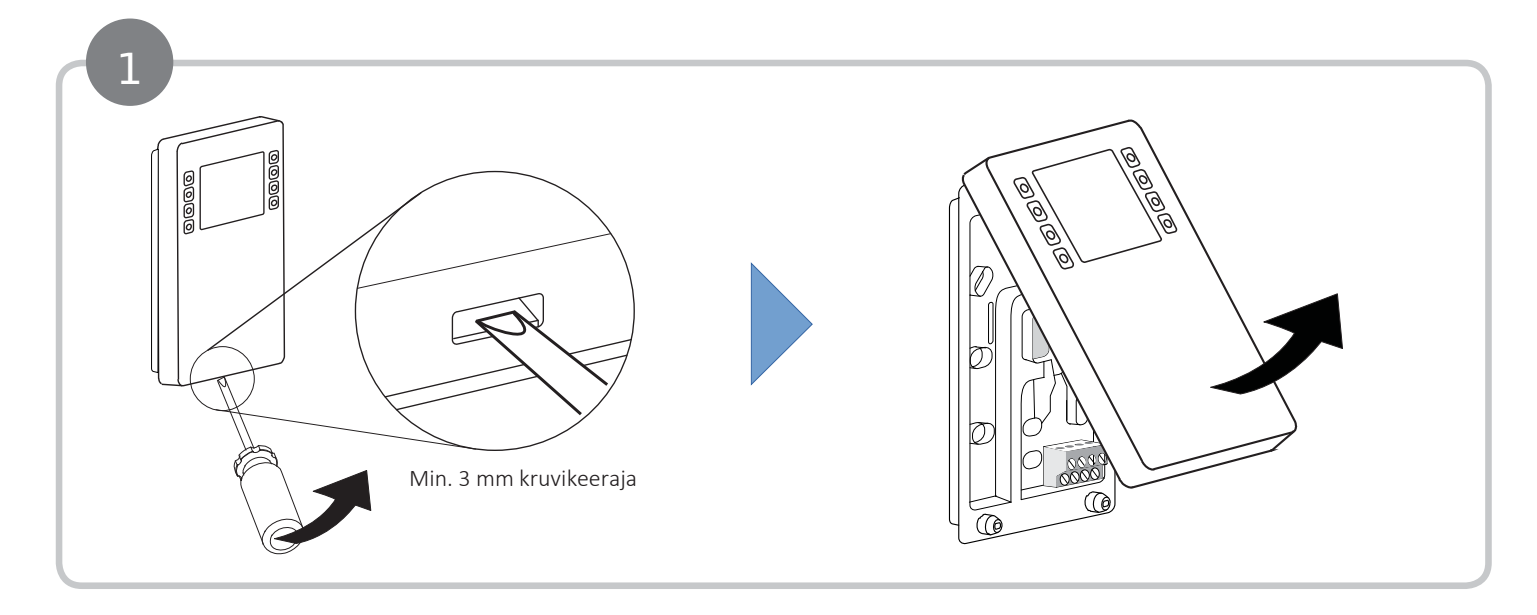

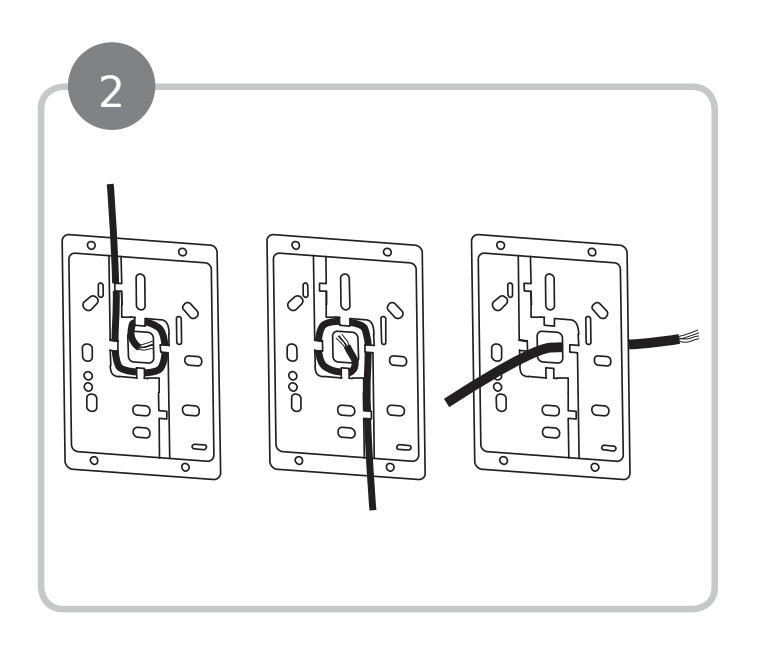

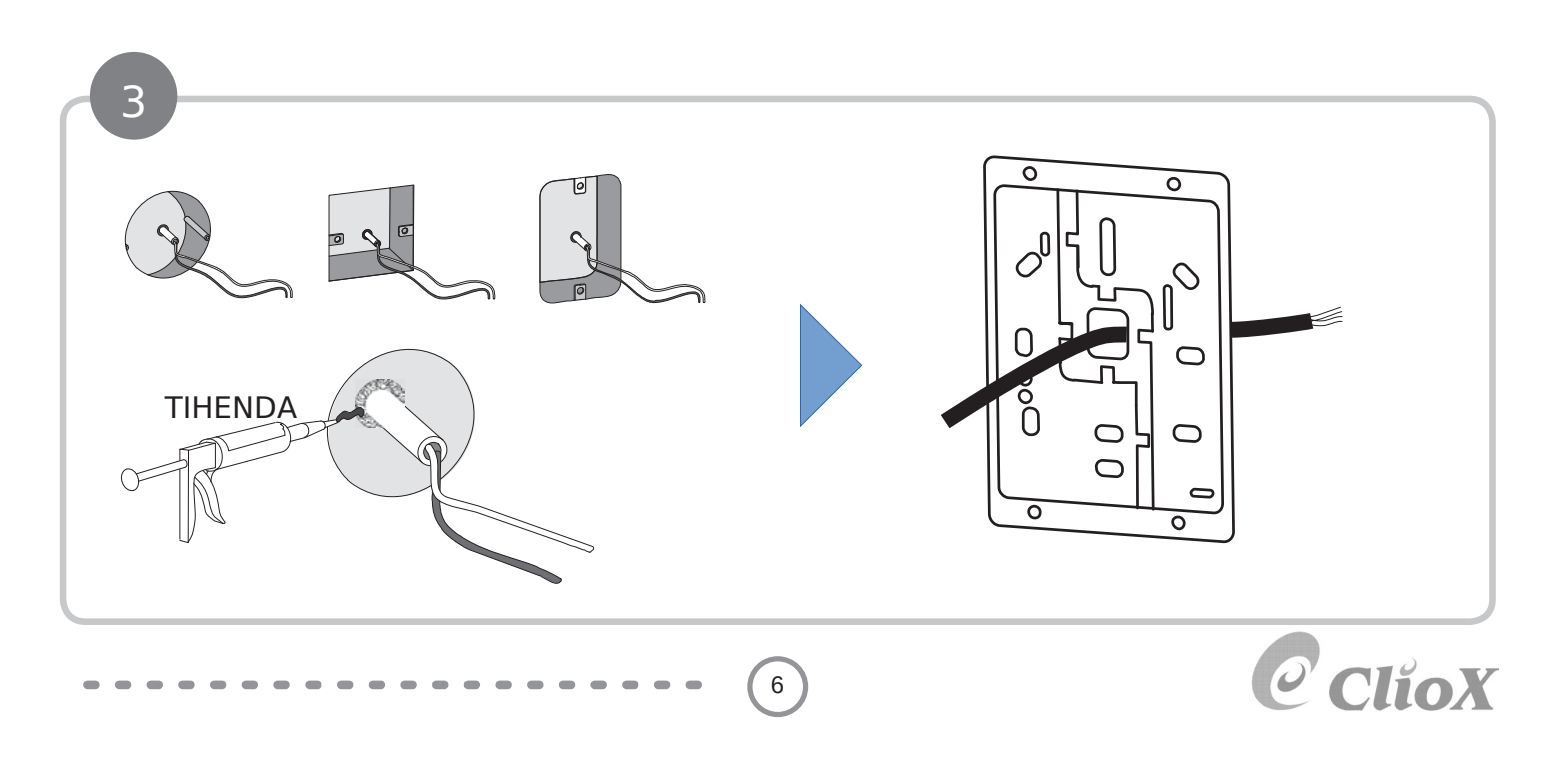

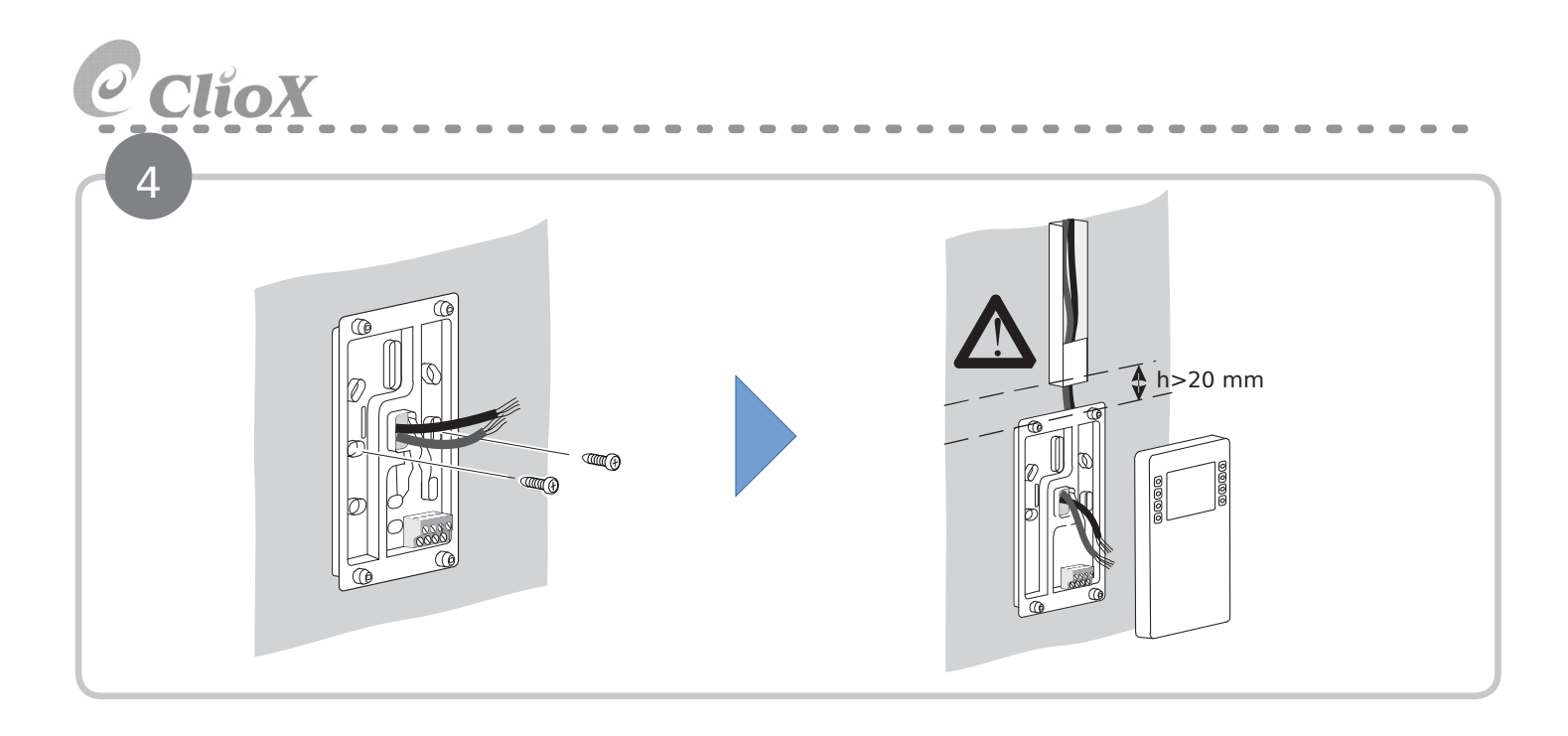

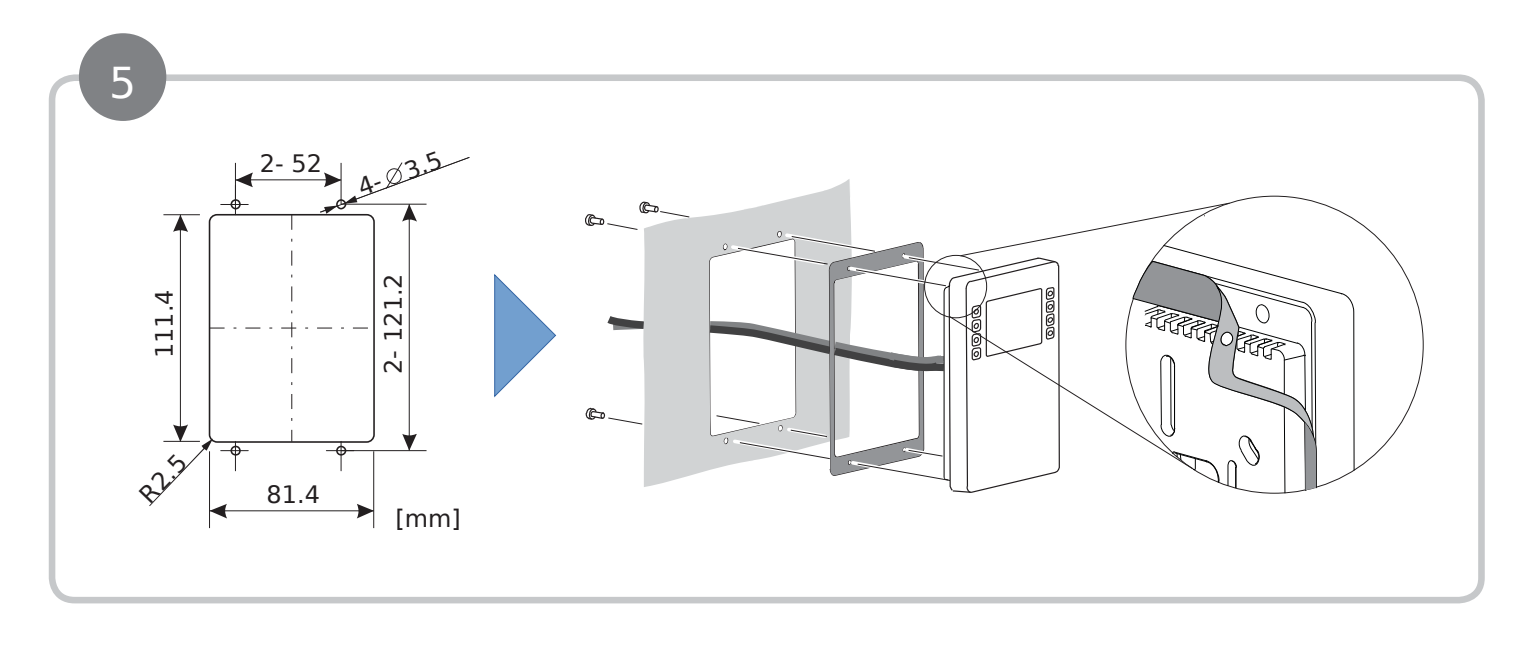

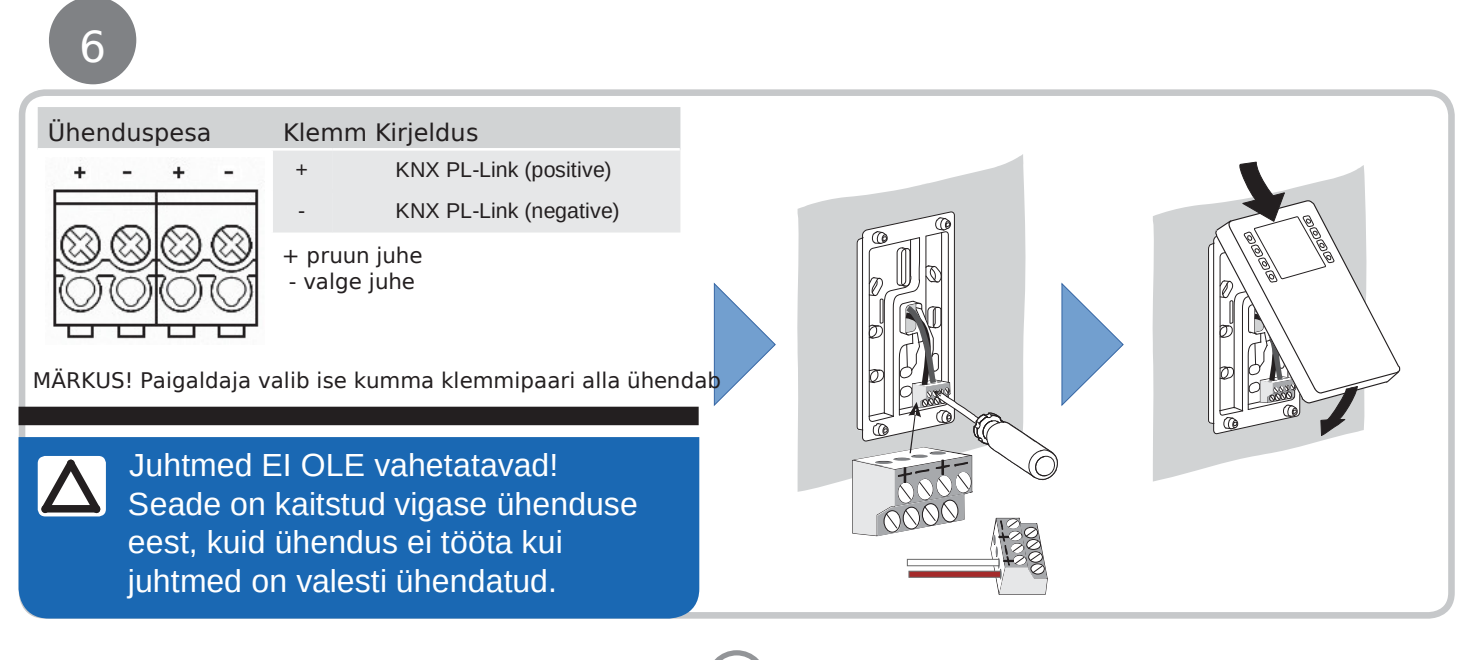

7

Flexit GO

CI 70

 $\Delta$ 

CI 70 juhtpaneel tuleb ühendada ventilatsiooniseadmega enne selle sisse lülitamist. Ventilatsiooniseadme käivitamisel kulub u. 3 minutit, enne kui CI 70 juhtpaneel on kasutusvalmis.

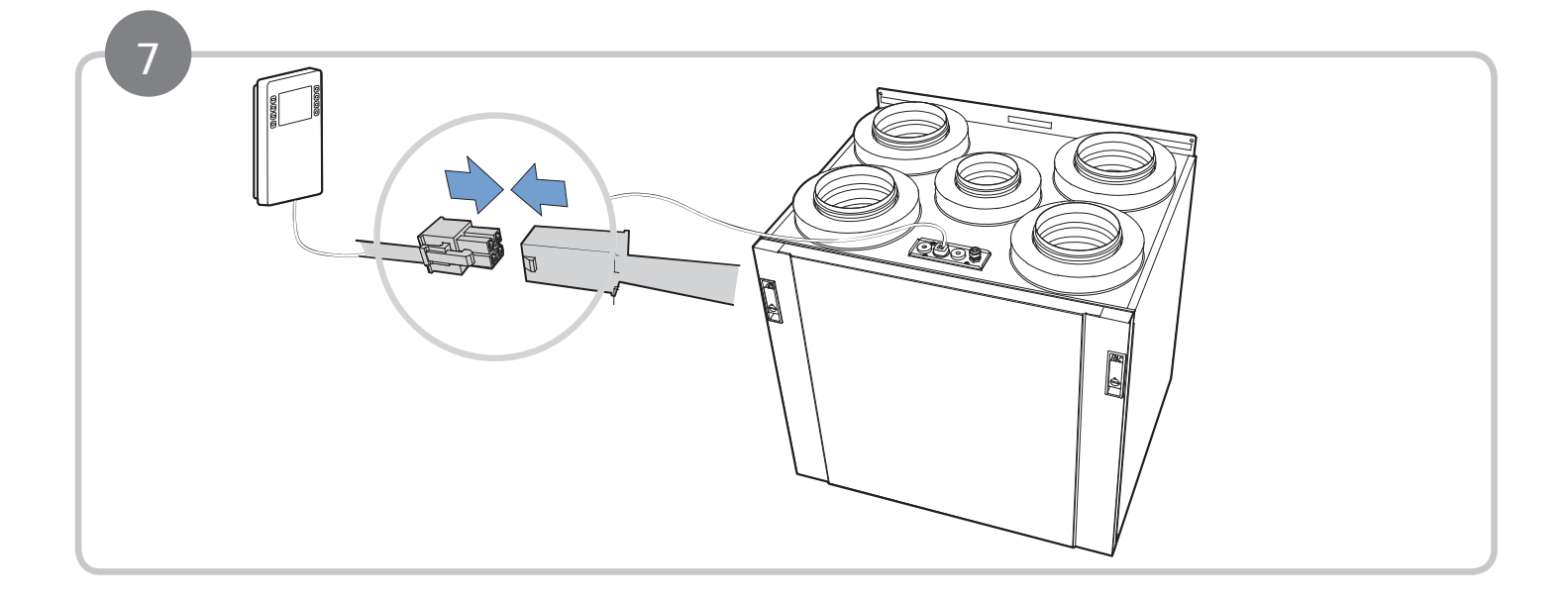

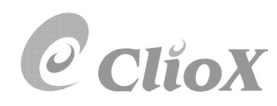

# ClioX

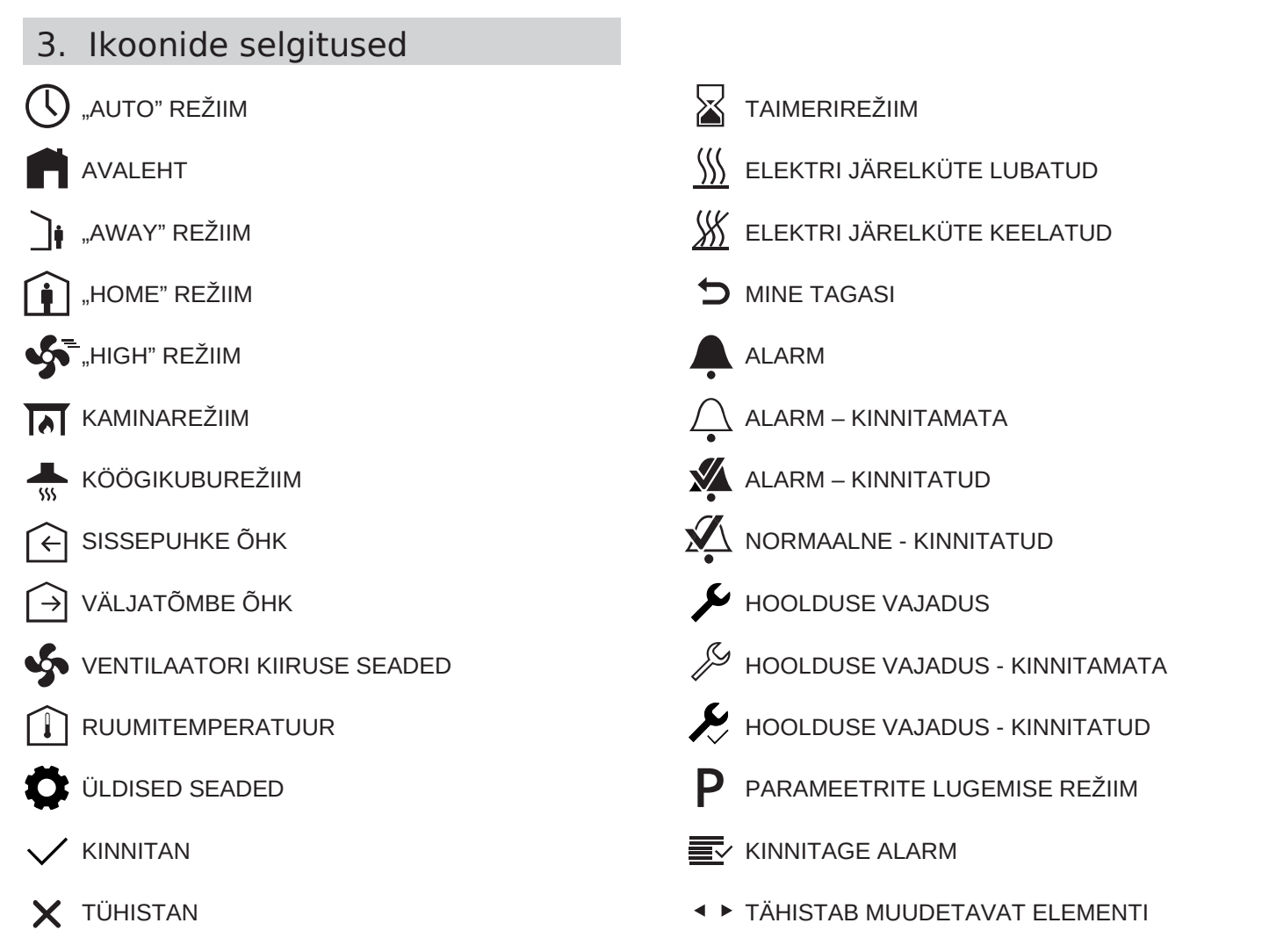

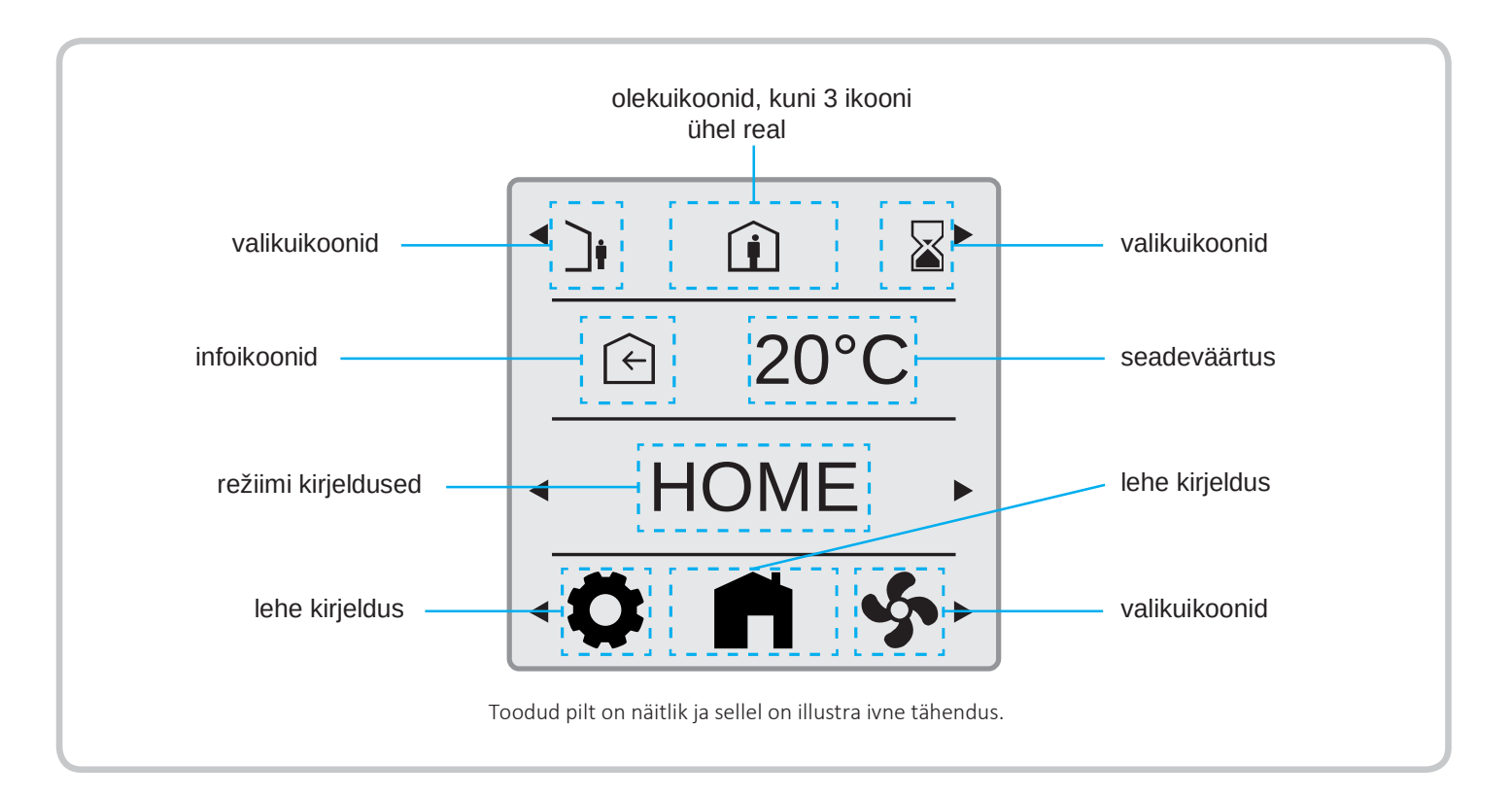

#### 3.1. OLEKUIKOONIDE KIRJELDUS

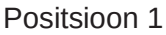

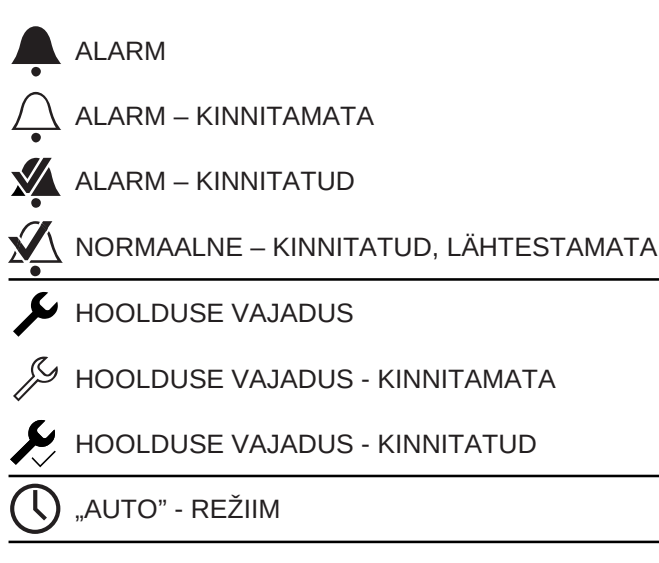

#### Positsioon 2

] ,AWAY" REŽIIM

HOME" REŽIIM

#### Positsioon 3

"HIGH" REŽIIM

Olekuikoonid, kuni 3 ikooni korraga

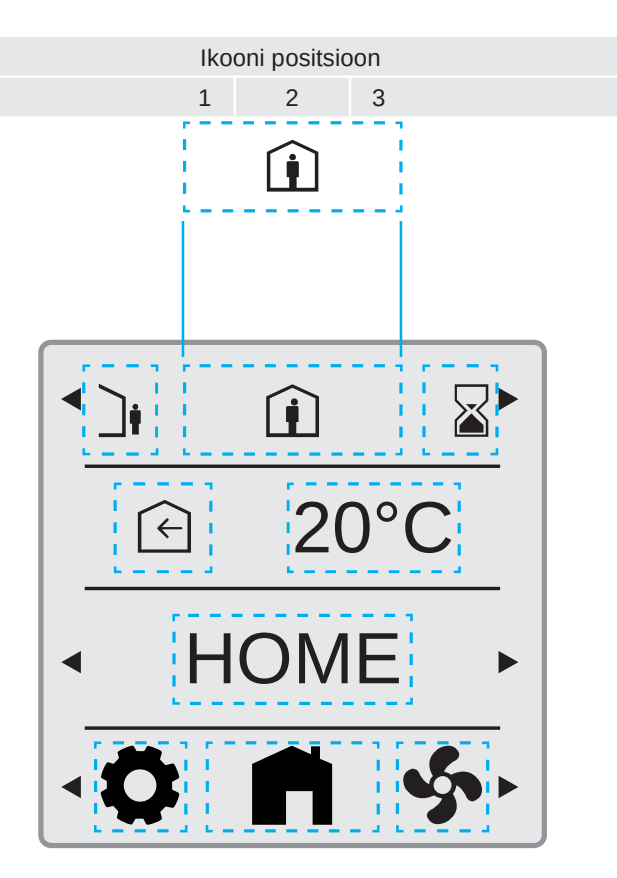

Toodud pilt on näitlik ja sellel on illustra ivne tähendus.

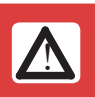

AWAY – EEMAL töörežiimi võib kasutada ainult juhul kui ruumides ei viibi inimesi. Uusehituse esimesel kasutusaastal ei tohi seda töörežiimi kasutada.

HOME – KODUS töörežiim on tavarežiim, mida kasutatakse kui pere liikmed on kohal.

HIGH – KÕRGE töörežiim on võimendatud töörežiim mida kasutatakse juhul kui ruumides viibib rohkem inimesi (nt. pere liikmed ja külalised) ja alati pärast pesu pesemist või dušši all käimist (vähemalt 15 minutit).

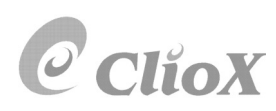

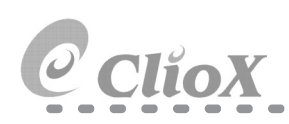

# 4. Ekraanisäästja ja avakuva kirjeldus

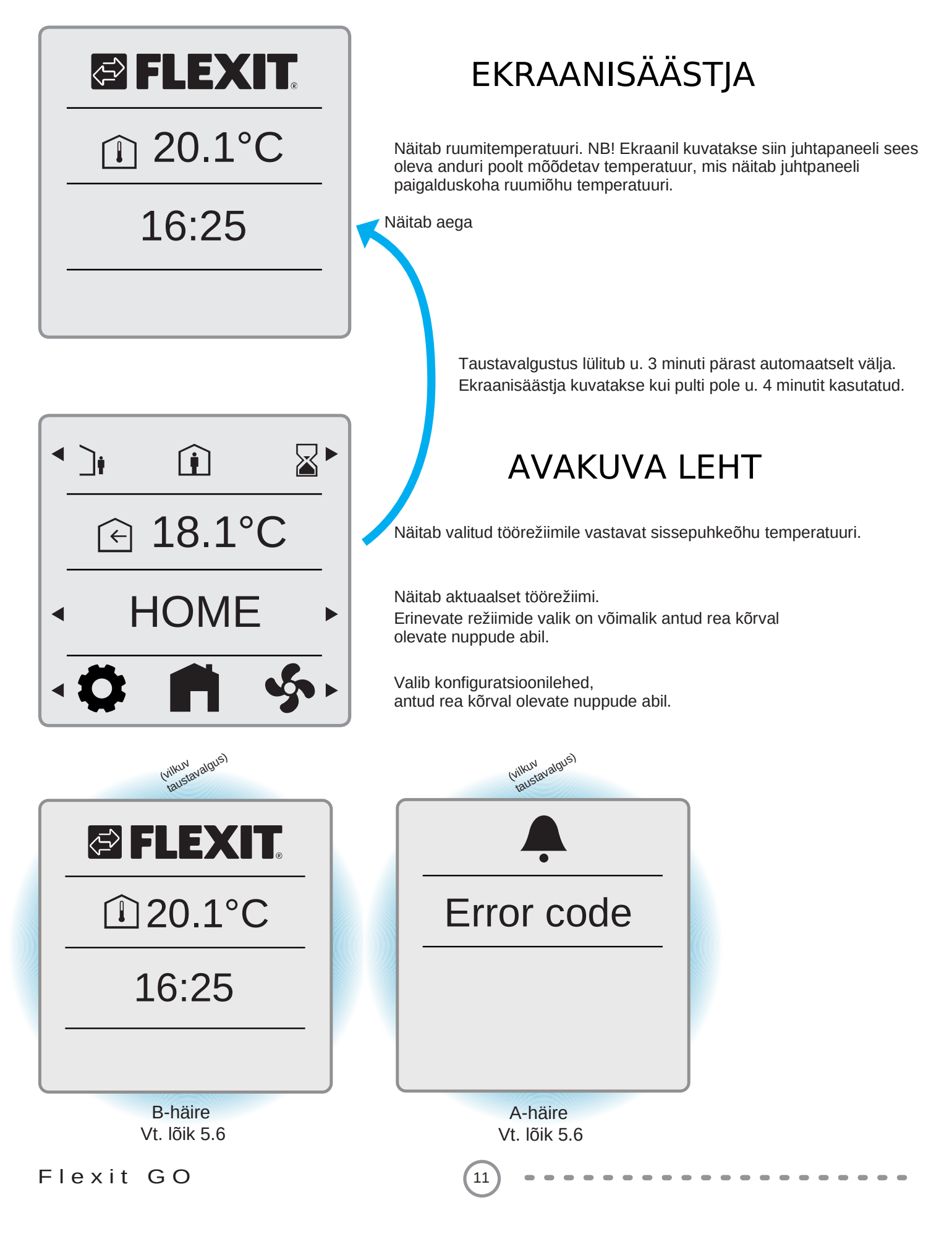

#### 4.1. EKRAANI TASEMED

Ekraanide/vaadete prioriteet määratakse vastavalt kasutusjuhtumitele. Kui kõrgema prioriteediga ekraan käivitatakse/aktiveeritakse, siis siis sellest saab puldil kuvatav domineeriv vaade.

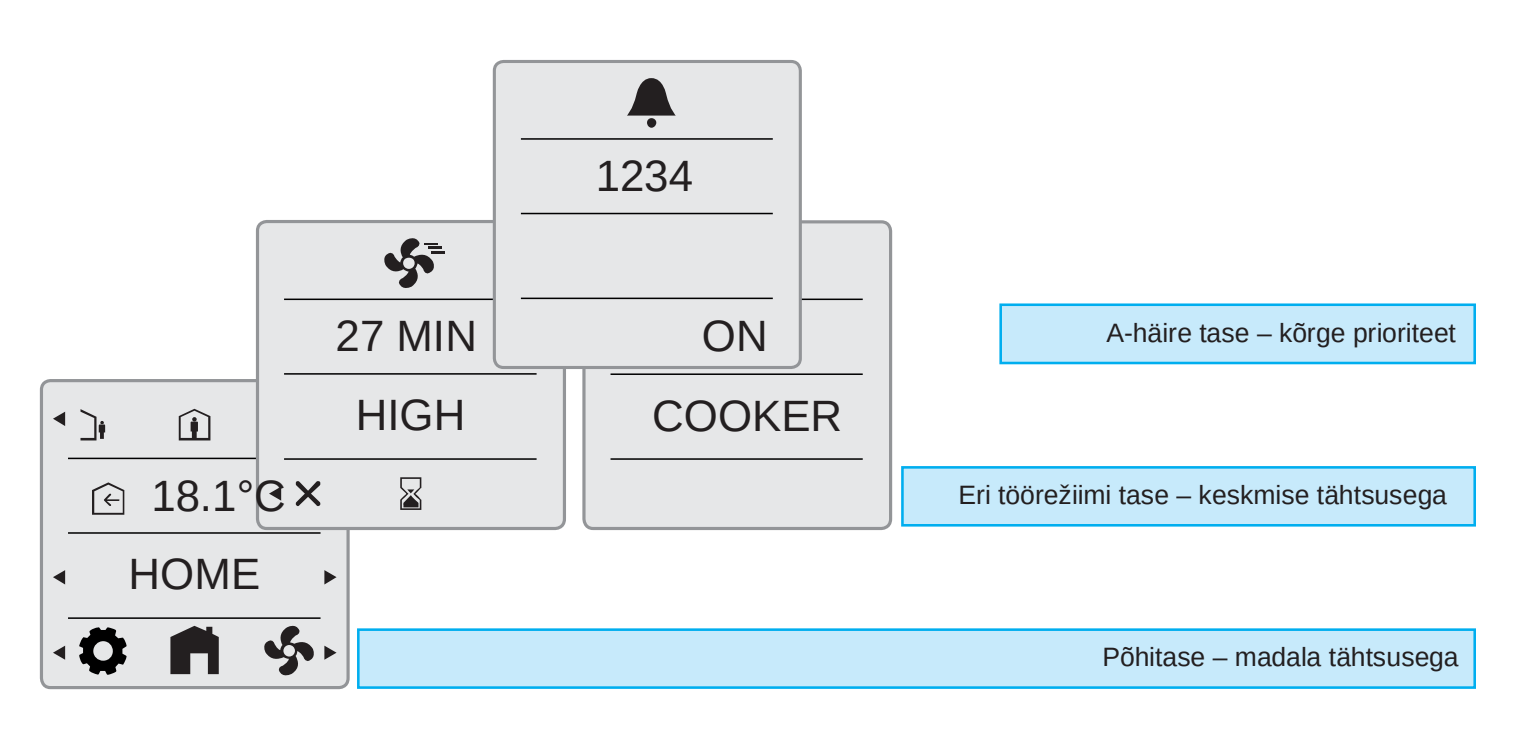

Ehk siis kui ventilatsiooniseade töötab tavarežiimil kuvatakse ekraanil põhitase – tavaline avakuva. Kui aga seade hakkab tööle suurel kiirusel HIGH või köögikubu režiimil COOKER, siis ekraanile ilmub vastava töörežiimi teade (eri töörežiimi tase), mis on seal kuni selle töörežiimi lõpuni, peale mida kuvatakse jälle tavaline avakuva. Juhul kui seadmel on kriitiline A-klassi häire, kuvatakse puldi ekraanil tavalise avakuva asemel kellukas ja häire kood.

#### 5. Seaded

#### 5.1. ÜLEVAADE

Iga lehte selgitatakse üksikasjalikumalt allpool.

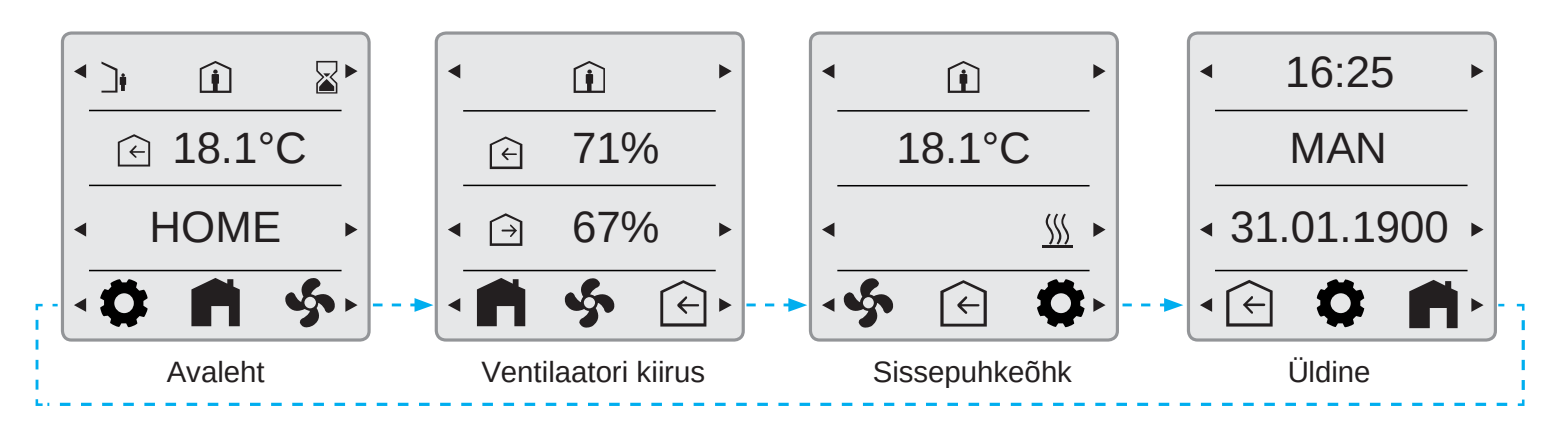

12

Seadete menüüreal liikumiseks tuleb kasutada nuppe 4 ja 8. Nupu 4 abil liigute menüüreal paremalt vasakule ja nupu 8 abil liigute menüüreal vasakult paremale. Seaded menüüreal on 4 valikut: Avaleht – Ventilaatori kiirus – Sissepuhkeõhk - Üldine

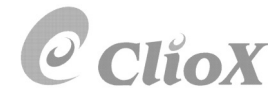

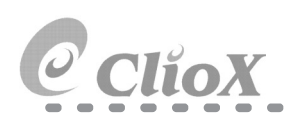

#### 5.2. AJA JA PÄEVA SEADISTAMINE JA TAIMER

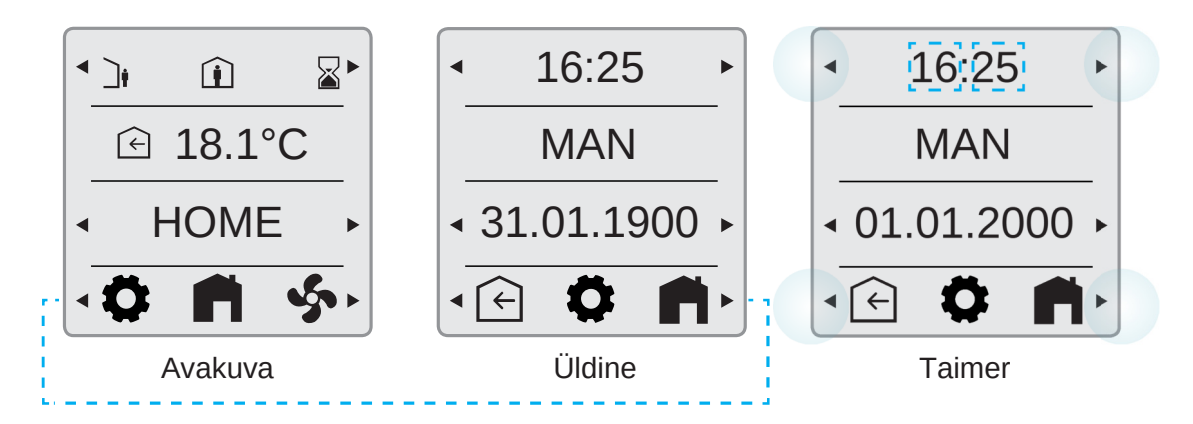

#### Tundide seadistamine:

Vajutage ja hoidke ajaskaala nuppu ◀ (1) kuni tundide väli on aktiivne. Muuda seadeväärtust:

- (1) vähendab tunde
- ► (4) suurendab tunde

Oodake, kuni aktiivne väli muutub taas normaalseks, enne kui jätkate.

Minutite seadistamine:

Vajutage ja hoidke ajaskaala nuppu ► (5) kuni minutite väli on aktiivne. Seadistamine on analoogne tundide seadistamisega.

#### Kuupäeva seadistamine:

Vajutage ja hoidke päevaskaala nuppu ◄ (3) kuni päeva väli on aktiivne.

Muuda seadeväärtust:

- (3) vähendab päevi
- ► (7) suurendab päevi

Oodake, kuni aktiivne väli muutub taas normaalseks, enne kui jätkate.

Kuu seadistamine:

Vajutage ja hoidke päevaskaala nuppu ► (7) kuni päeva väli on aktiivne. Vajutage veelkord ► nuppu (7) ja hoidke all 1 sekund.

Muuda seadeväärtust:

- (3) vähendab kuud
- ► (7) suurendab kuud

Oodake, kuni aktiivne väli muutub taas normaalseks, enne kui jätkate.

Aasta seadistamine:

Vajutage ja hoidke ajaskaala nuppu ► (7) kuni

minutite väli on aktiivne. Vajutage kaks korda ► nuppu (7) ja hoidke seda iga kord all vähemalt 1 sekund.

Muuda seadeväärtust:

13

- (3) vähendab aastat
- ► (7) suurendab aastat

Oodake, kuni aktiivne väli muutub taas normaalseks, enne kui jätkate.

#### MAN/AUTO-seadistamine:

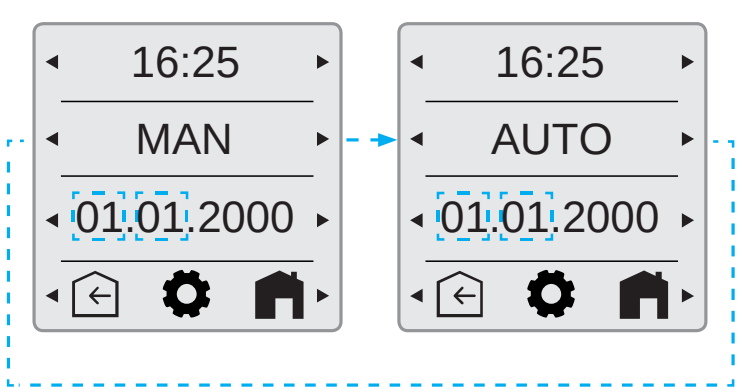

#### 5.3. VENTILAATORI KIIRUSED

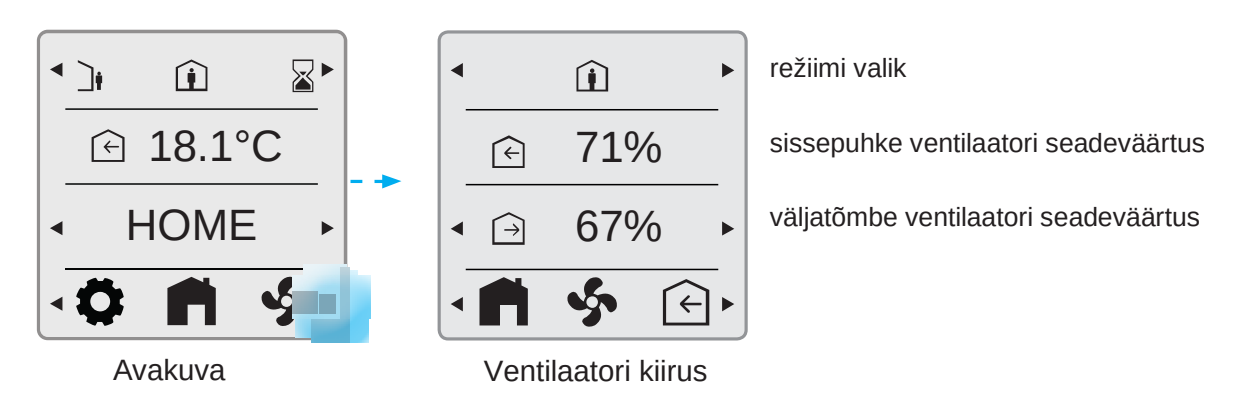

Nuppude 4 ja 8 abil valige alumiselt menüürealt Ventilaatori kiirus ja seejärel seadistage ventilaatorite erinevad kiirused. Võimalik on seadistada 5 ventilaatori kiirust: Home – Away – High – Köögikuburežiim – Kaminarežiim. Sissepuhke ja väljatõmbe ventilaatorite kiiruseid saab eraldi seadistada.

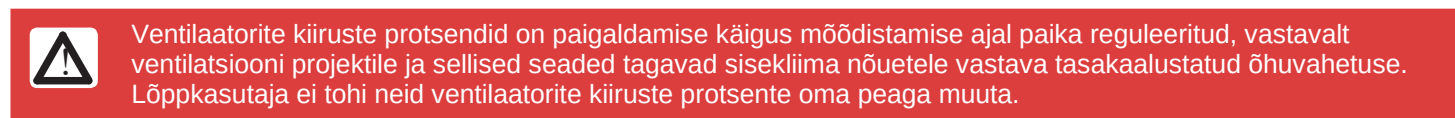

#### 5.3.1. Ventilaatori kiiruse seadistamine

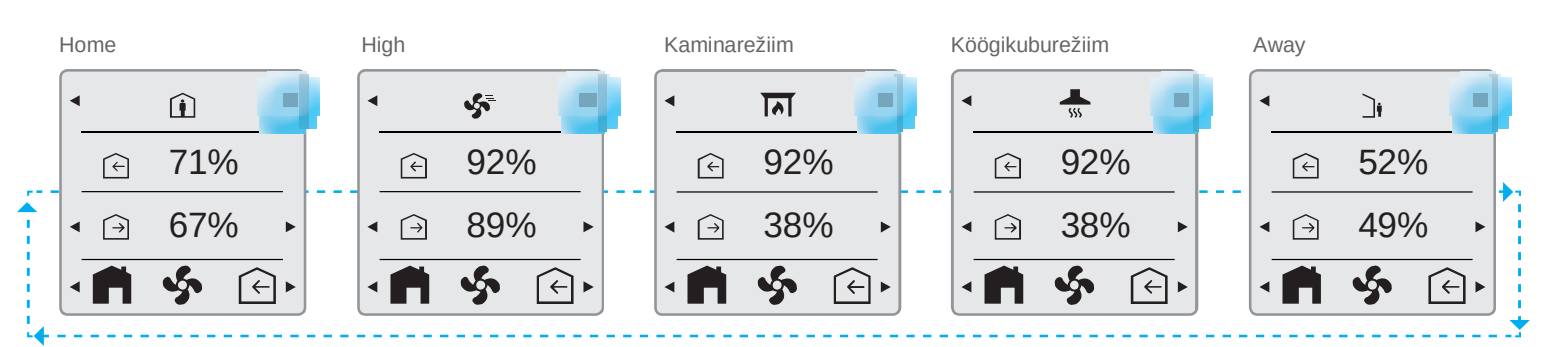

järgmised kiiruste aknad vasakult paremale.

Sissepuhke ventilaatori kiiruse seadistamiseks kasutage nuppe 2 ja 6. Väljatõmbe ventilaatori kiiruse seadistamiseks kasutage nuppe 3 ja 7.

# Vajutades nuppu 1 kuvatakse järjestikku järgmised kiiruste aknad paremalt vasakule.

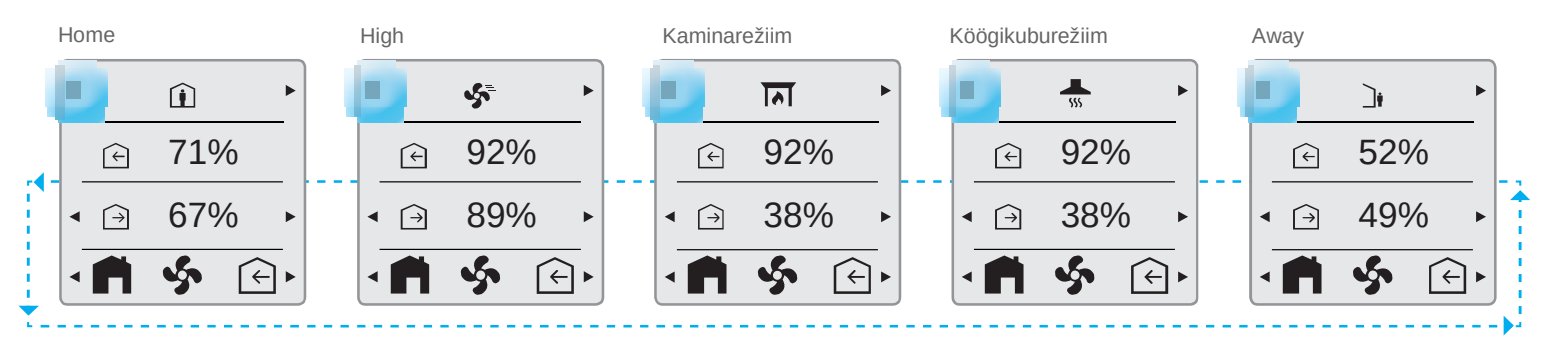

14

Sissepuhke ventilaatori kiiruse seadistamiseks kasutage nuppe 2 ja 6. Väljatõmbe ventilaatori kiiruse seadistamiseks kasutage nuppe 3 ja 7.

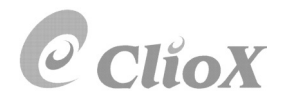

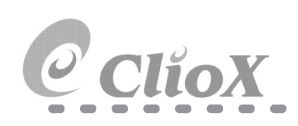

#### 5.4. SISSEPUHKEÕHU TEMPERATUURID

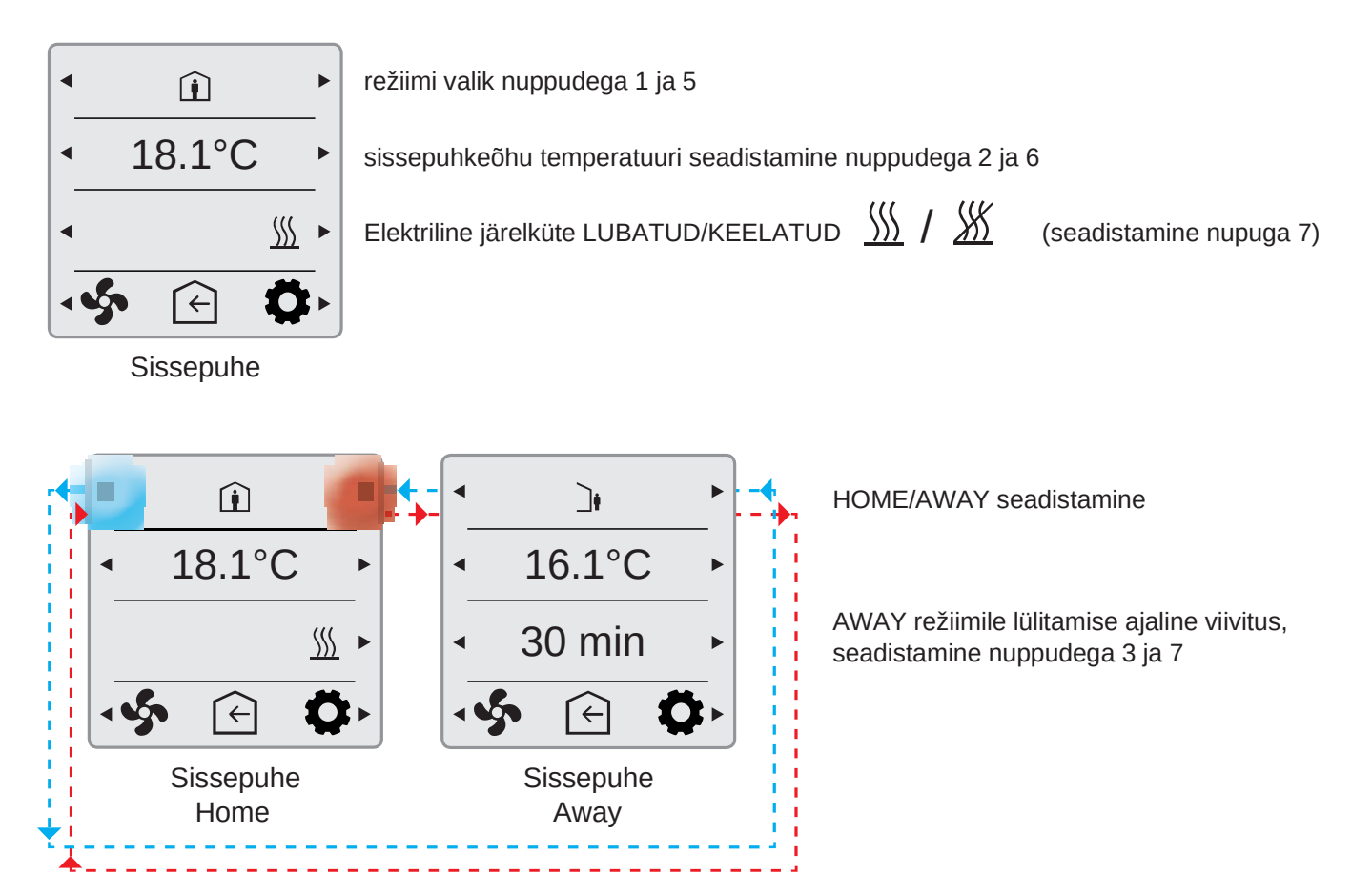

5.4.1. Avakuva – töörežiimi valik

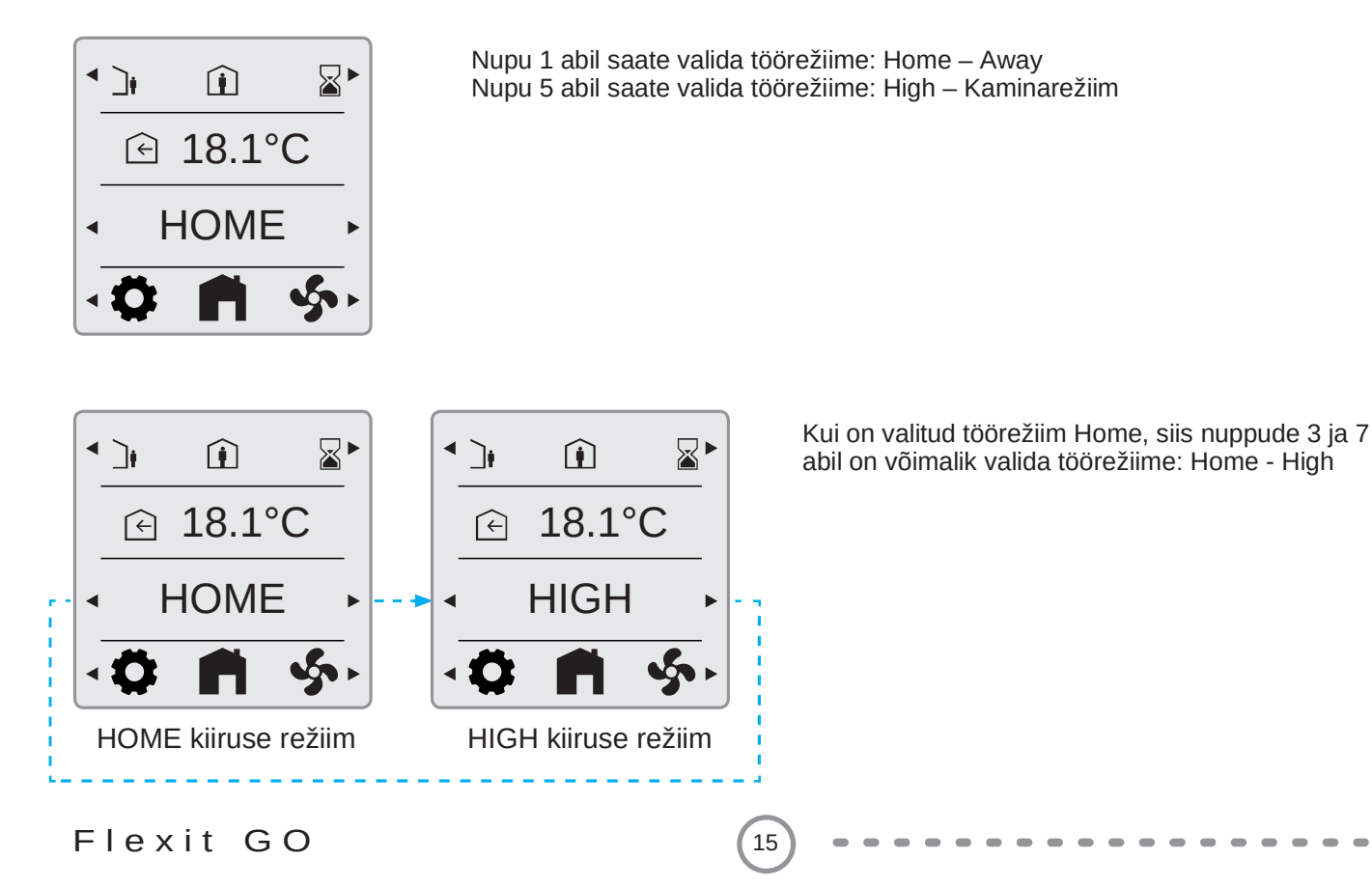

#### 5.4.2. Avakuva - "HOME" / "AWAY" režiimi valik

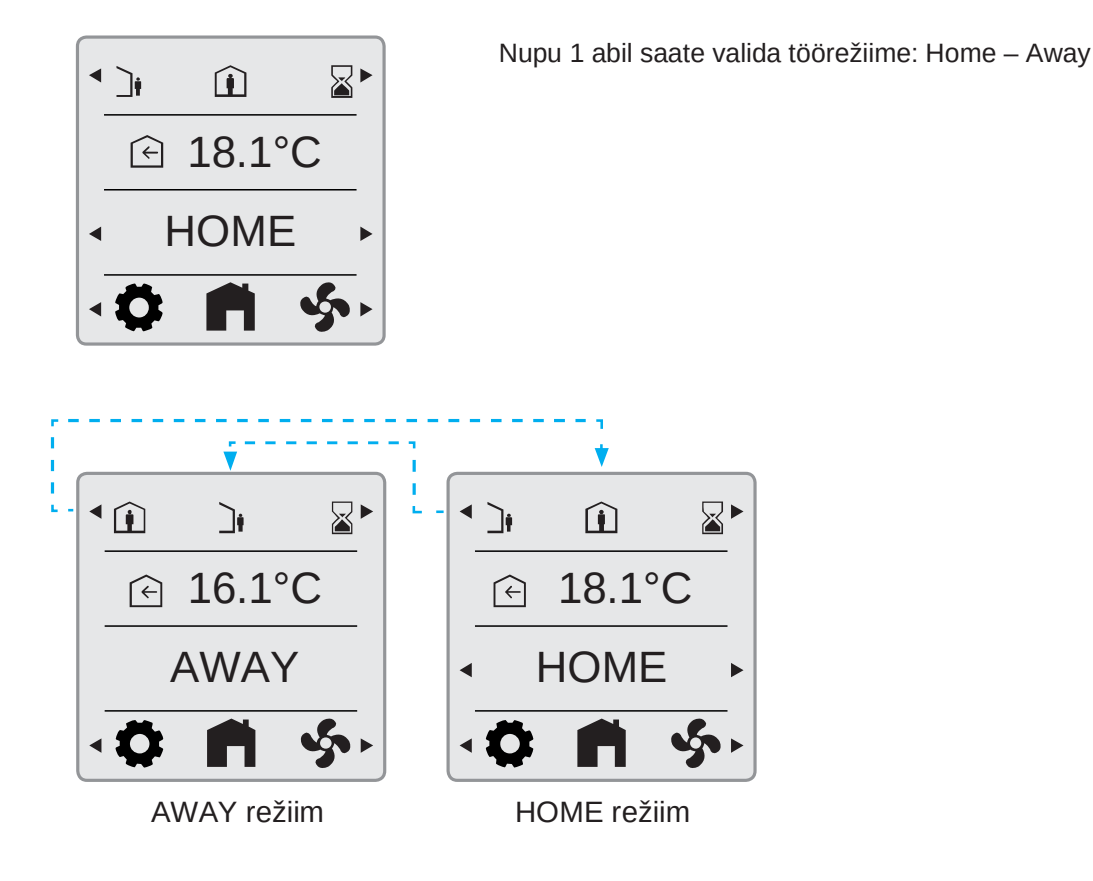

5.4.3. Avakuva – ajaprogrammi režiimis

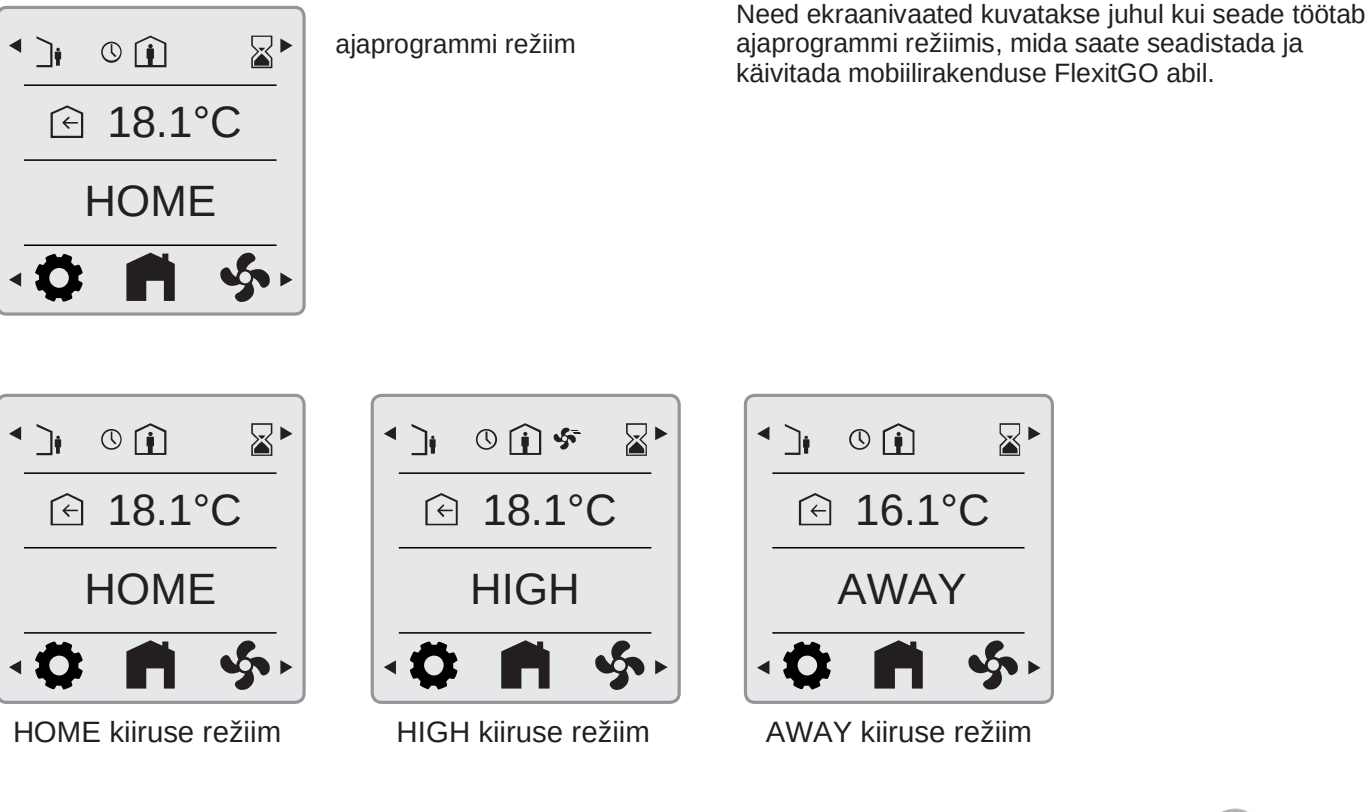

16

ClioX

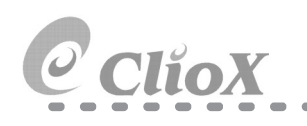

#### 5.4.4. Taimeri funktsioonid

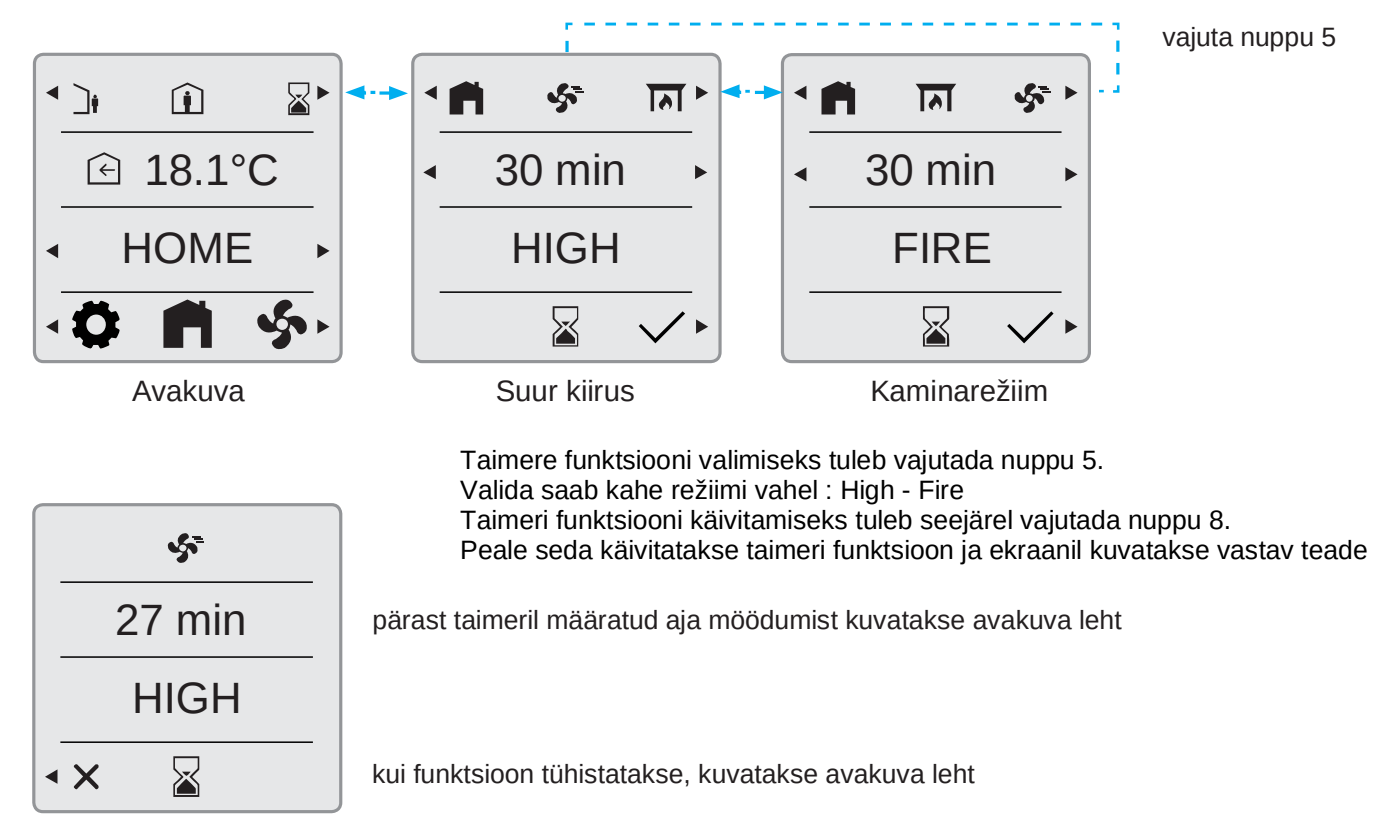

Kui see on aktiveeritud

#### 5.5. INFO

Köögikubu funktsiooni aktiveerimisel digitaalse sisendiga või traadita lisaseadme abil.

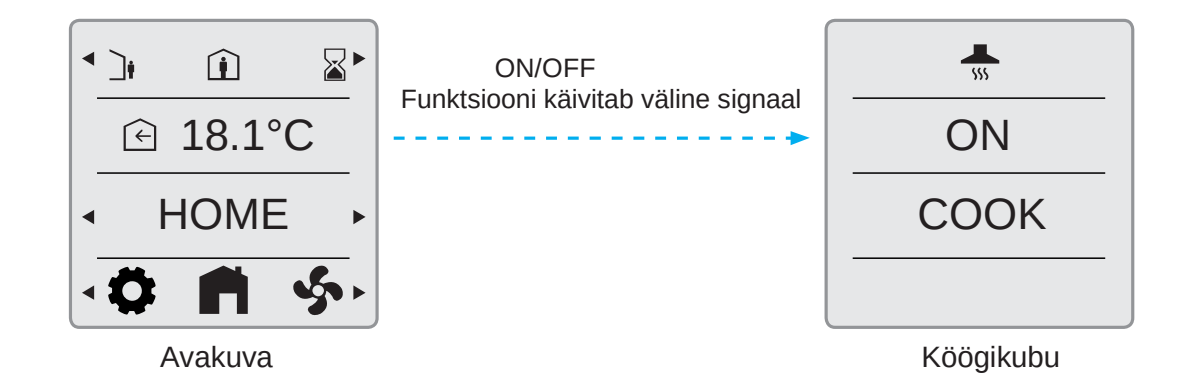

#### 5.6. ALARM

5.6.1. Alarmi režiim

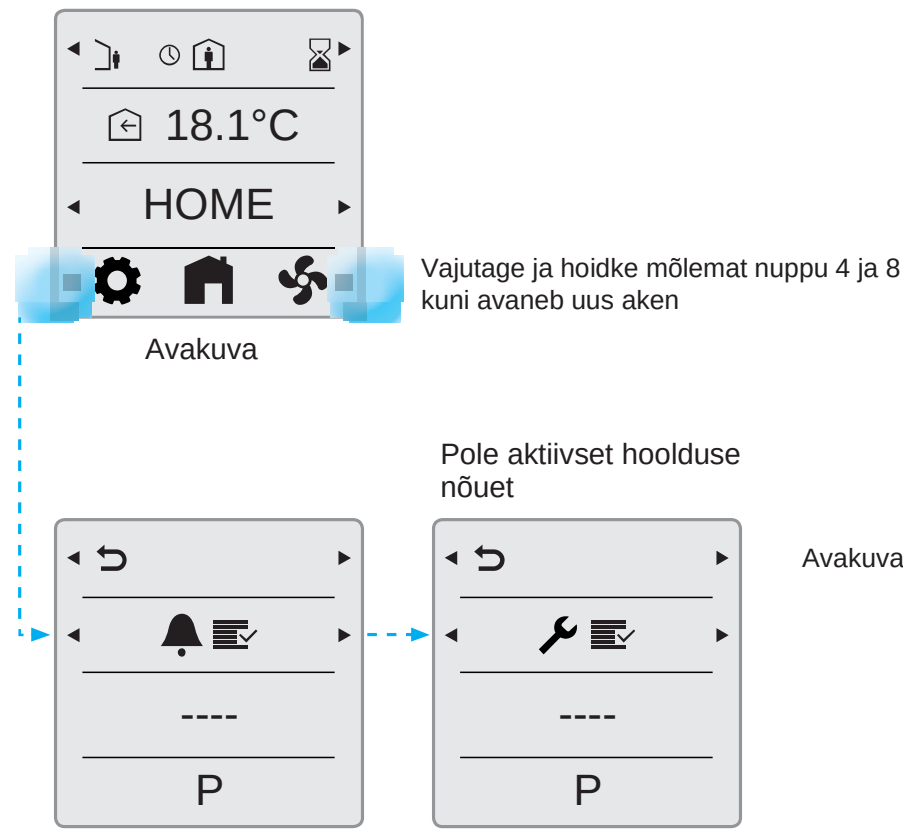

Avakuvale naasmiseks tuleb vajutada nuppu 1

Märkus: sellel lehel saab vaadata alarme, hoolduse nõuet ja seadme tööinfot, parameetreid

#### 5.6.2. Filtrivahetuse meeldetuletus

Kui filtrihäire on aktiivne kuvatakse avakuval mutrivõti ja häirekood 1020. Peale filtrite vahetust tuleb see häire tühistada ja filtri taimer nullida.

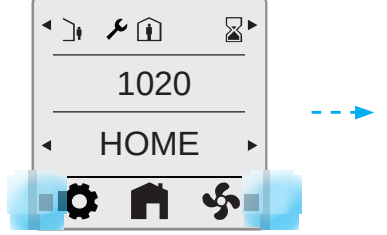

Hoidke mõlemat nuppu all seni kuni kuvatakse uus leht

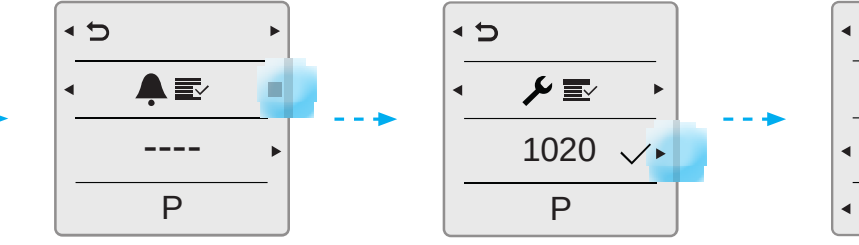

Seejärel vajutage parempoolset n**kippu**tage, tühistage aktiivse häire valimiseks nuppu vajutades

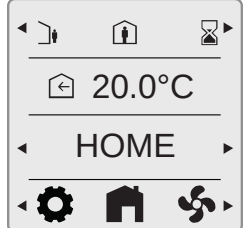

Peale häie kinnitamist kuvatakse automaatselt avakuva leht

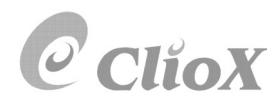

#### 5.6.3. Filtri taimeri nullimine

Seda funktsiooni kasutatakse filtritaimeri lähtestamiseks. Filtritaimer on funktsioon mis loeb töötunde ja peale etteantud Töötundide saavutamist annab filtrivahetuse meeldetuletuse.

Seda funktsiooni saab kasutada filtritaimeri lähtestamiseks pärast filtrihäire lähtestamist või seda saab kasutada ka filtritaimeri lähtestamiseks, kui filter vahetatakse enne filtrihäire ilmumist.

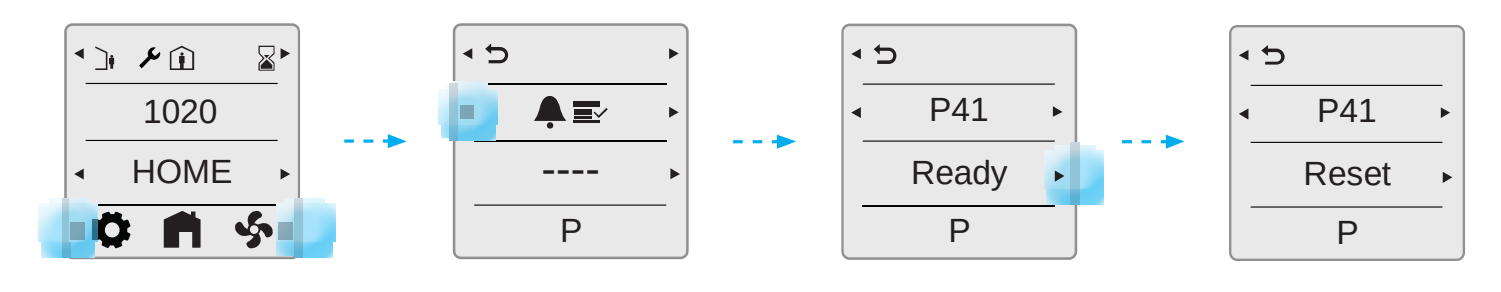

19

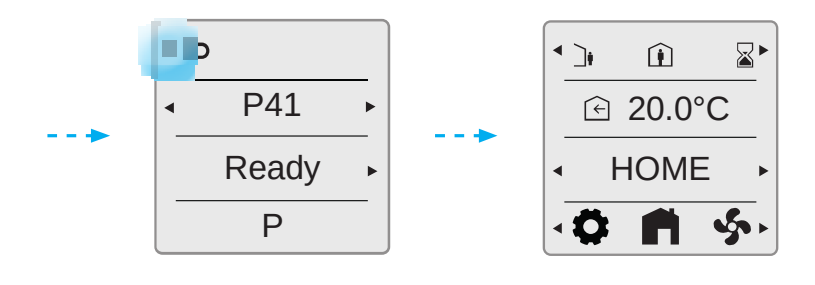

#### 5.6.4. Filtri intervall

Seadmel on vaikeseade filtri häireintervalliks 6 kuud. Kui soovite seda aega muuta, siis peate seadmega FlexitGO mobiiliäppi kaudu ühenduse looma.

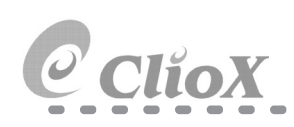

#### 5.6.5. A-häire kinnitamine ja nullimine Kriitilise A-häire korral ventilatsiooniseade seiskub, kuni häire kinnitatakse ja nullitakse.

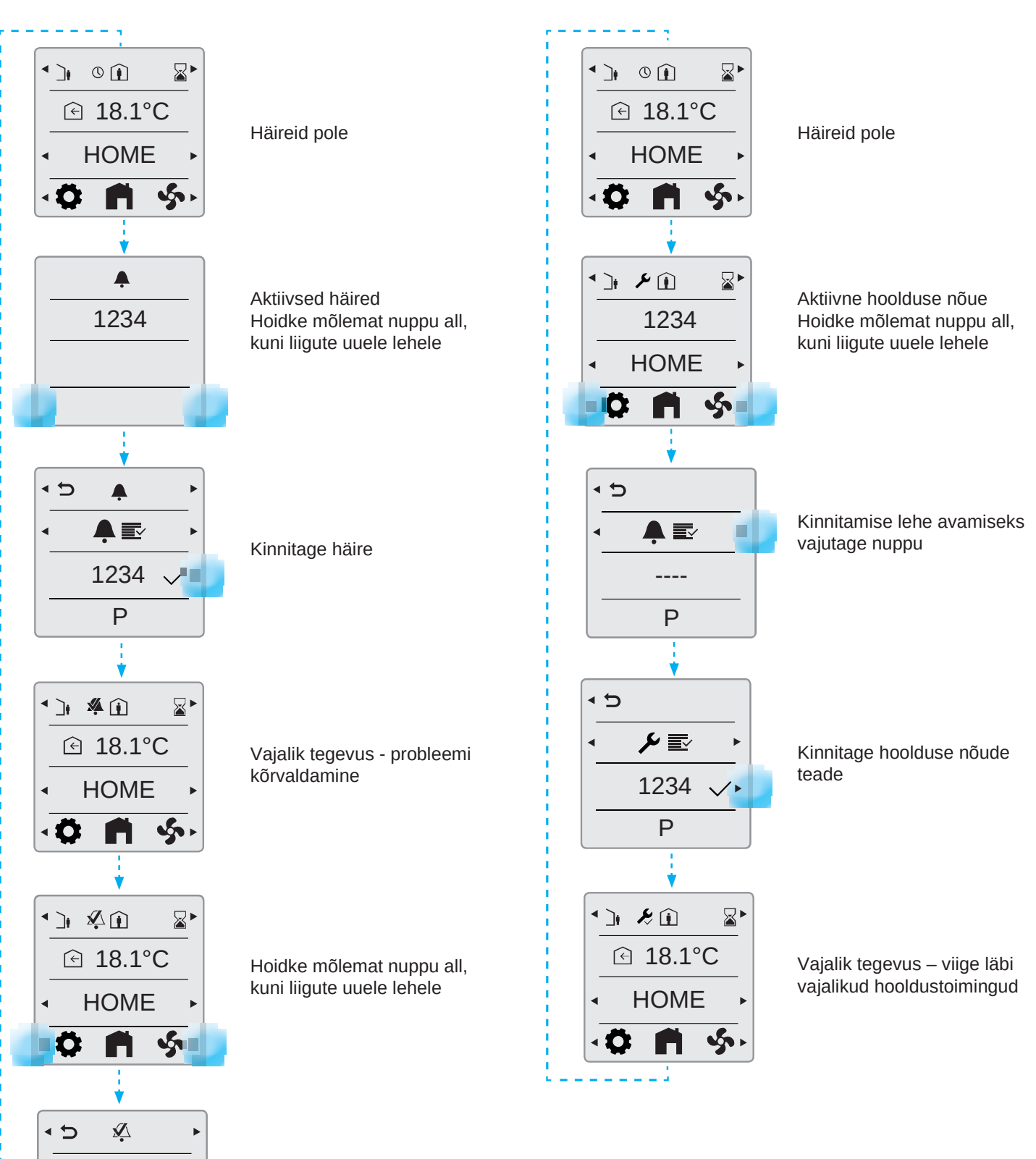

5.6.6. B-häire kinnitamine

kuid häire tuleb kinnitada.

Seadet saab siiski kasutada (nii palju kui võimalik),

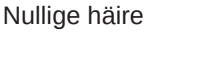

1234

Ρ

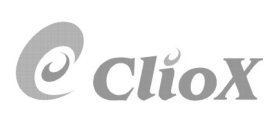

(20

#### 5.6.7. Alarmikoodid

| Veakood  | Tõrkeallikas             |
|----------|--------------------------|
| 10001999 | Riistvaraga seotud vead  |
| 20002999 | Rakendusega seotud vead  |
| 30003999 | Ühendusega seotud vead   |
| 90009999 | 3 osapoolega seotud vead |

### 5.6.8. Alarmikoodid - Riistvaraga seotud vead

| Kood #   | A/B-Alarm    | Nimetus/Tekst                                                         |
|----------|--------------|-----------------------------------------------------------------------|
| 10001999 | Koodide vahe | emik - Riistvara                                                      |
| 1001     | А            | B1 – Sissepuhke õhu temp.anduri viga                                  |
| 1002     | В            | B6 – Väljaviske õhu temp.anduri viga                                  |
| 1003     | В            | B3 – Väljatõmbe õhu temp.anduri viga                                  |
| 1004     | A/B          | B4 – Välisõhu õhu temp.anduri viga                                    |
| 1005     | А            | B5 – Kalorifeeri külmakaitse anduri viga                              |
| 1006     | В            | H1 – Väljatõmbe õhu niiskusanduri (0-10V) viga                        |
| 1007     | A/B          | M3 – Soojustagastuse viga, kontrollige rootori mootorit               |
| 1008     | A/B          | M3 – Soojustagastuse viga, kontrollige õhufiltreid ja rootori rihma   |
| 1009     | А            | M9 – Tuleklapi viga                                                   |
| 1010     | A/none       | TM1- Sissepuhke ventilaatori viga                                     |
| 1011     | A/none       | TM2 – Väljatõmbe ventilaatori viga                                    |
| 1012     | В            | CI-70 - Ruumianduri viga (andur asub juhtpaneelil)                    |
| 1020     | В            | Vahetage õhufiltrid                                                   |
| 1039     | В            | M3 – Rootorsoojustagasti mootor lühises                               |
| 1022     | В            | B10 - Dhw hoiupaagi ülemise anduri rike                               |
| 1023     | В            | B11 - Dhw hoiupaagi keskmise anduri rike                              |
| 1024     | В            | B12 – Voolu temperatuur, küttekontuuri anduri viga                    |
| 1025     | В            | B13 – Tagastuva vee temperatuur, küttekontuuri anduri rike            |
| 1026     | В            | B14 – Voolu temperatuur, küttekontuuri anduri viga, peale kalorifeeri |
| 1027     | В            | B15 - Tagasivoolu temperatuur, paagi anduri viga                      |
| 1028     | В            | B16 - Dhw hoiupaagi alumise anduri rike                               |
| 1029     | А            | B20 - Külmumiskaitse temperatuuri anduri viga                         |
| 1030     | В            | B21 - Sissepuhkeõhu temperatuuri anduri rike                          |
| 1040     | В            | Traadita seadmel (andur, lüliti) on patarei tühi                      |
| 1032     | В            | P4 – Sissepuhke rõhuanduri viga                                       |
| 1033     | В            | P5 – Väljatõmbe rõhuanduri viga                                       |
| 1034     | В            | P1 – Sissepuhke rõhulüliti viga                                       |
| 1035     | В            | P2 – Väljatõmbe rõhulüliti viga                                       |
| 1036     | A            | HTW hoiupaagi andurite rike                                           |

# ClioX

#### 5.6.9. Alarmikoodid – Rakendusega seotud vead

| 20002999 | Koodide vahemik - Rakendus & Seadistamine |                                                                         |  |
|----------|-------------------------------------------|-------------------------------------------------------------------------|--|
| 2001     | А                                         | X8 - Hädaseiskamis (D12)                                                |  |
| 2002     | A                                         | X8 - Suitsuandur (D12)                                                  |  |
| 2003     | А                                         | X8 - CO-andur (D12)                                                     |  |
| 2004     | А                                         | Ülekuumenemiskaitse - B1 või B3 lubatust kõrgem temperatuur             |  |
| 2005     | В                                         | Sissepuhkeõhu temperatuur väljaspool tööpiire                           |  |
| 2007     | -                                         | B5 - Küttespiraali külmumisalarm                                        |  |
| 2008     | А                                         | F15 – soojuspumba järelsoojendusspiraali ületemperatuuri tuvastamine    |  |
| 2009     | А                                         | F20 – 2. tsooni elektrisoojendi ületemperatuuri tuvastamine             |  |
| 2010     | А                                         | F10 - elektrilise kütteseadme sissepuhkeõhu ületemperatuuri tuvastamine |  |
| 2011     | А                                         | B20 – küttespiraali külmumishäire tsoon 2                               |  |
| 2014     | А                                         | M6, M8, M14 – Soojuspumba sulgklapid kinni                              |  |
| 2015     | В                                         | Seadme töö peatatud soojuspumba A-häire tõttu                           |  |
| 2016     | В                                         | Soojuspumba väljalaskevee ületemperatuur (B30)                          |  |
| 2020     | В                                         | M31 – veepumpa ei saa käivitada. Taaskäivitage toode                    |  |
| 2024     | А                                         | EB1 – elektriküte, mida ei saa juhtida                                  |  |
| 2025     | В                                         | M3 – pöörlev soojusvaheti, mida ei saa juhtida                          |  |
|          |                                           |                                                                         |  |

## 5.6.10. Alarmikoodid – Ühendusega seotud vead

| 30003999 | Koodide vah | emik - Ühendus                                   |
|----------|-------------|--------------------------------------------------|
| 3001     | В           | XCU - side rike, soojuspump                      |
| 3002     | А           | ECU - side rike, laiendusplaat                   |
| 3003     | -           | ECUL - side rike, laiendusplaat                  |
| 3004     | В           | QBM - side rike, rõhuandur                       |
| 3005     | В           | XCU või ECU side rike                            |
| 3006     | В           | CI-75 - kommunikatsiooniviga, juhtmevaba adapter |
| 3007     | -           | Side rike, juhtmevaba seade                      |

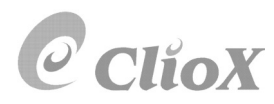

#### 5.6.11. Alarmikoodid – 3 osapoolega seotud vead

| 90009999 | Koodide vahe | emik – Klient/Mitte Siemens                  |
|----------|--------------|----------------------------------------------|
| 9001     | А            | B31 – Pealetuleva vee temp.andur             |
| 9002     | А            | B30 – Väljuva vee temp.andur                 |
| 9003     | В            | B32 – Siseneva õhu tem.andur                 |
| 9004     | В            | Soojuspump – Sulatamistemperatuuri andur     |
| 9005     | В            | Soojuspump – Väljalasketemperatuuri andur    |
| 9006     | А            | Soojuspump – Väljuva vee kõrge temperatuur   |
| 9007     | А            | Soojuspump – Väljuva vee madal temperatuur   |
| 9008     | В            | Soojuspump – CO2 väljalasketemperatuur kõrge |
| 9009     | В            | Soojuspump – CO2 väljalasketemperatuur madal |
| 9010     | В            | Soojuspump – Kõrgsurve lüliti                |
| 9011     | В            | Soojuspump – Kõrge temperatuur, sulatamine   |
| 9012     | В            | Soojuspump – Ventilaatori mootor             |
| 9013     | А            | M31 - veepump                                |
| 9014     | В            | Inverteri ühendus                            |
| 9015     | В            | Inverteri mootori kontroll                   |
| 9016     | В            | Inverteri ülevool                            |
| 9017     | В            | Inverteri voolu tuvastamine                  |
| 9018     | В            | Inverteri ülepinge                           |
| 9019     | В            | Inverteri alapinge                           |
| 9020     | В            | Inverteri toide                              |
| 9021     | В            | Inverteri pinge tuvastamine                  |
| 9022     | В            | Inverteri jahutusradiaatori temperatuur      |
| 9023     | В            | Inverteri ülekoormus                         |
| 9024     | А            | Lubja kogunemine (alarm)                     |
| 9025     | А            | Segamisventiil                               |
| 9026     | А            | 3-tee ventiil                                |
| 9027     | В            | Drenaaž                                      |
| 9028     | А            | FTH                                          |
| 9029     | С            | Lubja kogunemine (hoiatus)                   |

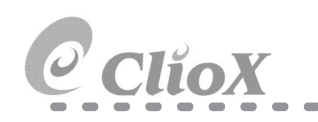

#### 5.7. EKSPERDIREŽIIM

5.7.1. Parameetrite lugemise režiim

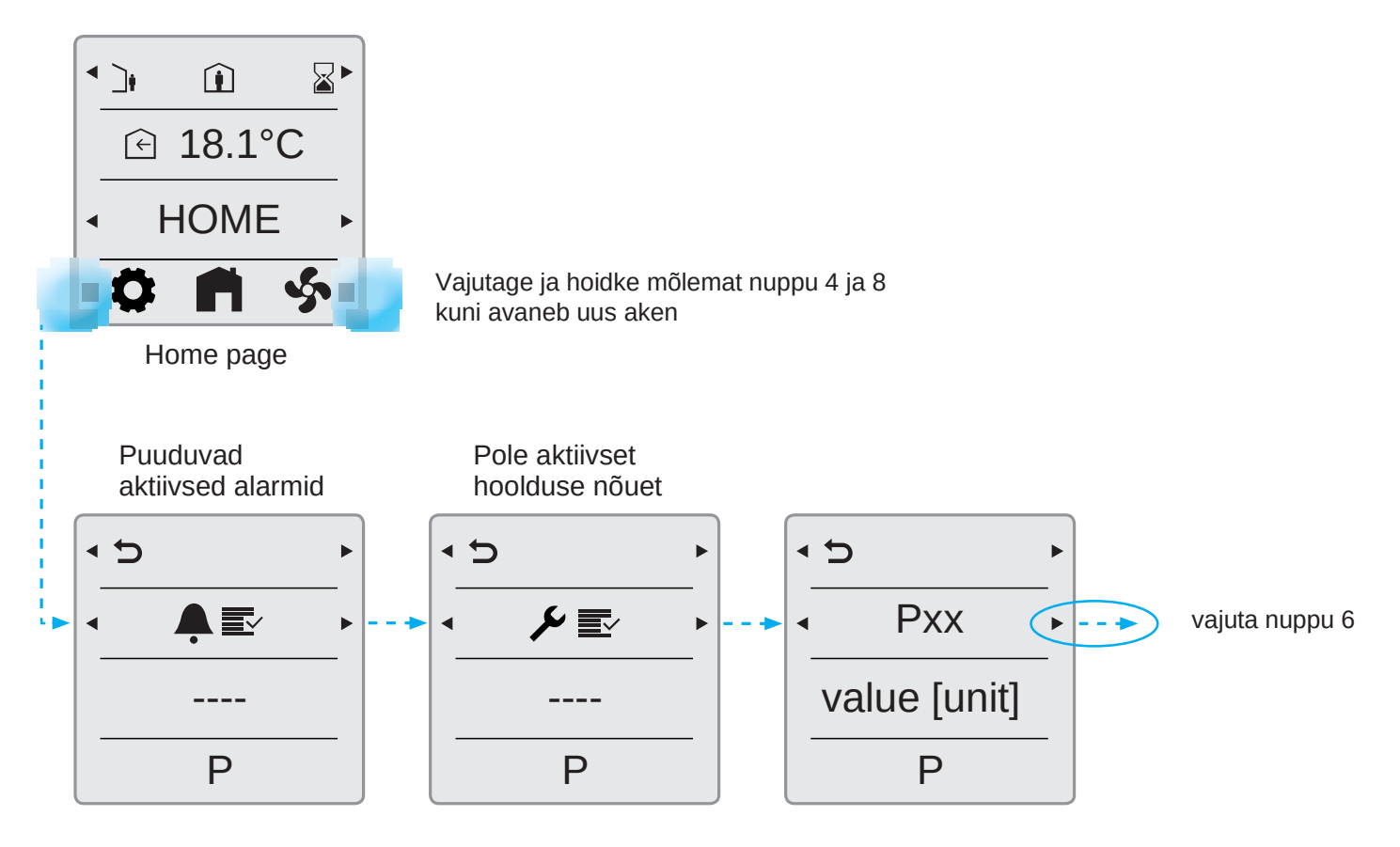

Märkus: vaadata saab erinevate parameetrite hetkelisi väärtusi, näiteks sissepuhke temperatuurianduri poolt mõõdetav tegelik temperatuur (P03).

Märkus: ekraani taustavalgustuse tugevust saab muuta parameetriga P37, muudetav vahemikus 0-10

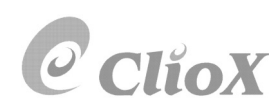

#### 5.7.2. Parameetrite loend

| Parameeter | Kirieldus                             | Ühik              | Tegelik väärtus | Rakenduses |
|------------|---------------------------------------|-------------------|-----------------|------------|
| P00        | Temperatuuriandur B4 (välisõhk)       | °C                |                 | G4         |
| P01        | Temperatuuriandur B8                  | °C                |                 | G4         |
| P02        | Temperatuuriandur B5                  | °C                |                 | G4         |
| P03        | Temperatuuriandur B1 (sissepuhke õhk) | °C                |                 | G4         |
| P04        | Temperatuuriandur B3 (väljatõmbe õhk) | °C                |                 | G4         |
| P05        | Temperatuuriandur B6 (heitõhk õue)    | °C                |                 | G4         |
| P06        | Niiskusandur B6                       | %                 |                 | G4         |
| P07        | Sissepuhke ventilaator M1             | %                 |                 | G4         |
| P08        | Sissepuhke pöörded TM1                | Rpm               |                 | G4         |
| P09        | Õhuvooluandur P1                      | m³/h või l/s      |                 | G4         |
| P10        | Rõhuandur sissepuhkel                 | Pa                |                 | G4         |
| P11        | Väljatõmbe ventilaator M2             | %                 |                 | G4         |
| P12        | Väljatõmbe pöörded TM2                | Rpm               |                 | G4         |
| P13        | Õhuvooluandur                         | m³/h või l/s      |                 | G4         |
| P14        | Rõhuandur väljatõmbel                 | Pa                |                 | G4         |
| P15        | Rootori mootor RMC M3                 | %                 |                 | G4         |
| P16        | КІарр М5                              | avatud/suletu     | d               | G4         |
| P17        | Möödaviik M4                          | avatud/suletu     | d               | G4         |
| P18        | Elektriküte/Pump EV1                  | %                 |                 | G4         |
| P19        | Termostaat BT                         | avatud/suletu     | d               | G4         |
| P20        | Vesikütte ventiil M10                 | %                 |                 | G4         |
| P21        | Jahutuse ventiil CO                   | %                 |                 | G4         |
| P22        | Jahutuse pump CO1                     | on/off            |                 | G4         |
| P23        | Tuleklapp M9                          | avatud/suletu     | d               | G4         |
| P24        | Tagasiside tuleklapilt MI4            | on/off            |                 | G4         |
| P25        | Tule-/suitsuandur                     | on/off            |                 | G4         |
| P26        | КІарр М6                              | avatud/suletu     | d               | G4         |
| P27        | Sisend HIGH                           | on/off            |                 | G4         |
| P28        | Sisend HOME                           | on/off            |                 | G4         |
| P29        | Sisend AWAY                           | on/off            |                 | G4         |
| P30        | Sisend STOP                           | on/off            |                 | G4         |
| P31        | Sisend köögikubu COOKER HOOD          | on/off            |                 | G4         |
| P32        | Sisend FIRE PLACE                     | on/off            |                 | G4         |
| P33        | Sisend HOME/AWAY                      | on/off            |                 | G4         |
| P34        | Sisend Õhukvaliteet                   | ppm               |                 | G4         |
| P35        | Sisend Niiskus                        | %RH               |                 | G4         |
| P36        | Sisend Radoon                         | Bq/m <sup>3</sup> |                 | G4         |
| P37        | Ekraani taustavalgustuse tugevus      | -                 |                 |            |
| P38        | CI-1 temperatuuri väärtuse muutus     | К                 |                 |            |
| P39        | Ühiku valik: Celcius – Fahrenheit     | -                 |                 |            |
| P40        | Ühiku valik: m³ /h või l/s            | _                 |                 |            |

Märkus: kõik temperatuuriandurid asuvad agregaadi sees ja mõõdavad <u>agregaati jõudva</u> õhu temperatuuri või agregaadist väljuva õhu temperatuuri.

25

• •

- - -

- - -

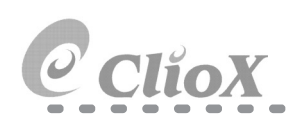

# 6. Tehnilised andmed

## 6.1. MÕÕDUD

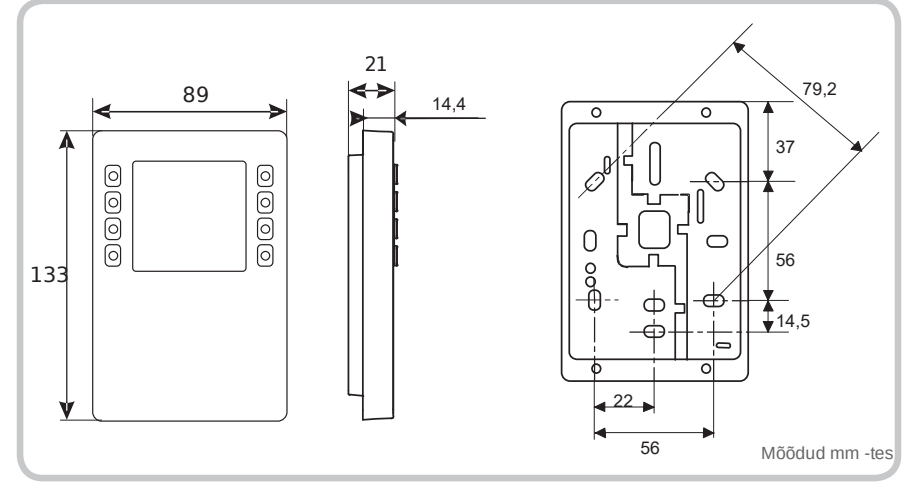

### 6.2. SPETSIFIKATSIOON

| Üldandmed                                                                 |                                     |
|---------------------------------------------------------------------------|-------------------------------------|
| Värvus                                                                    | Valge (RAL9003)                     |
| Kaal                                                                      | 150g                                |
|                                                                           |                                     |
| Toiteallikas                                                              |                                     |
| Tööpinge                                                                  | KNX / PL-Link DC 2130 V             |
| Maksimaalne energiatarve                                                  | 710 mA                              |
|                                                                           |                                     |
| Liides                                                                    |                                     |
| Ventilatsiooniseadme kontrolleri ja<br>juhtpaneeli vahelise ühenduse tüüp | KNX / PL-Link                       |
| Ühenduse kiirus                                                           | 9.6 kbps                            |
| Protokoll                                                                 | KNX PL-LINK                         |
| Standardne KNX pistik                                                     | Traadi läbimõõt 0,8 mm, max. 1,0 mm |
| Kaabli tüüp                                                               | 2-sooneline keeratud kaabel         |
| Ühe kaabli pikkus (seadme kontrolleri<br>ja juhtpaneeli vaheline kaugus)  | <1000 m                             |
| Kaabli ristlõige                                                          | 0,51,5 mm <sup>2</sup>              |
| Bus line polaarsus                                                        | PL+,PL-                             |
| Bus terminating resister                                                  | not required                        |
|                                                                           |                                     |

| Anduri andmed     |                      |                   |
|-------------------|----------------------|-------------------|
| Temperatuuriandur | Mõõteelement         | NTC takistusandur |
|                   | Mõõteulatus          | 050 °C            |
|                   | Mõõte täpsus (530°C) | ±0.8 °C           |
|                   | Mõõte täpsus (25°C)  | ±0.5 °C           |

| Keskkonnatingimused ja kaitseklassid |      |  |
|--------------------------------------|------|--|
| Korpuse kaitse                       | IP30 |  |

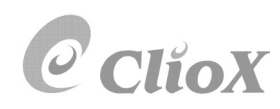

| IP33 pinnaosa jaoks               |  |  |
|-----------------------------------|--|--|
| Klass III                         |  |  |
|                                   |  |  |
| Keskkonnatingimused: Klass 3K5    |  |  |
| Temperatuur 050 °C (0 122 °F)     |  |  |
| Õhuniiskus <85% rh.               |  |  |
| Keskkonnatingimused: Klass 2K3    |  |  |
| Temperatuur -2570 °C (-4 158 °F)  |  |  |
| Õhuniiskus <95% rh.               |  |  |
| Mehaanilised keskkonnatingimused: |  |  |
| Klass 3M2                         |  |  |
| Klass 2M2                         |  |  |
|                                   |  |  |

| Standardid, direktiivid ja kinnitused     |                                                                                                    |
|-------------------------------------------|----------------------------------------------------------------------------------------------------|
| ELi vastavus (CE)                         |                                                                                                    |
| RCM-i vastavus EMC ühilduvuse standardile |                                                                                                    |
| CSA vastavus                              | CSA C22.2M205                                                                                                    |
| IC vastavus                               | CAN ICE-3(B)/NMB-3(B)                                                                                                    |
| UL vastavus                               | UL916, UL873/UL60730                                                                                                    |
| FCC vastavus                              | FCC reeglite 15. osa. Kasutamiseks kehtivad järgmised<br>kaks tingimust: 1) seade ei tohi põhjustada kahjulikke häireid<br>ja 2) seade peab vastu võtma kõik saadud häired,<br>sealhulgas häired,<br>mis võivad põhjustada soovimatuid toiminguid. |

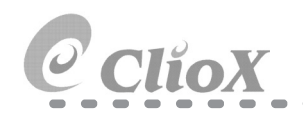

#### 6.3. HOOLDUS

Seadet võib puhastada puhastusvahenditega, mis ei sisalda lahusteid. Mitte kasutada mehhaanilisi abivahendeid (kõva käsn või samaväärne), vaid puhastage pehme niiske lapiga.

#### 6.4. JÄÄTMEKÄITLUS

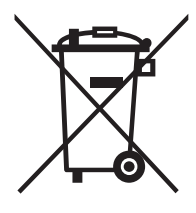

Vastavalt Euroopa direktiivile 2012/18/EL on siin tegemist elektroonikaseadmega mida ei tohi visata olejäätmete hulka. • Viiga seade lähimasse elektroonikaseadmete jäätmete kogumispunkti.

• Järgige kõiki kehtivaid kohalikke seadusi ja eeskirju.

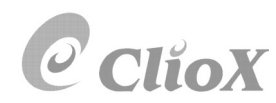

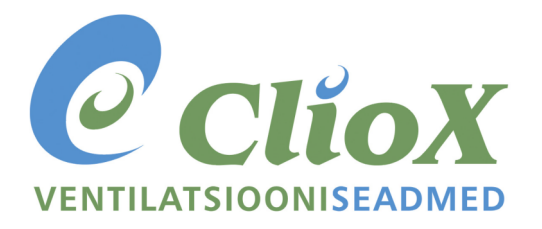

TARTU | Tähe 131c, Tartu | Tel. 736 6460 TALLINN | Peterburi tee 46, Tallinn | Tel. 613 9747 www.cliox.ee | cliox@cliox.ee